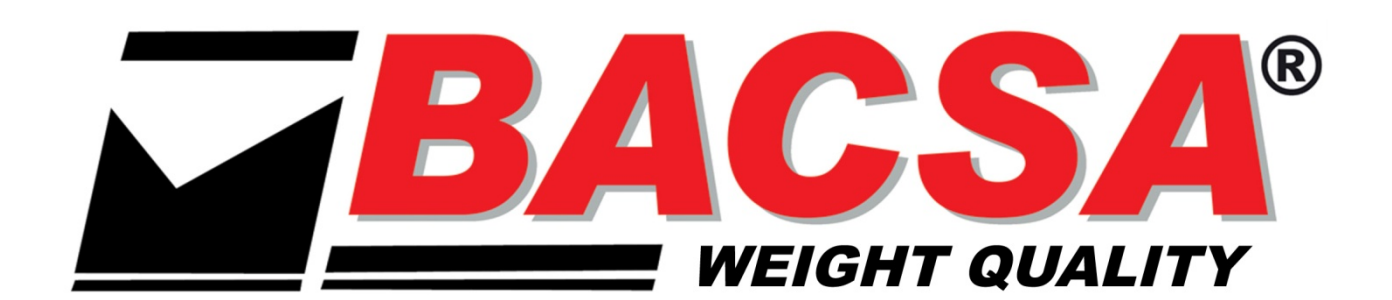

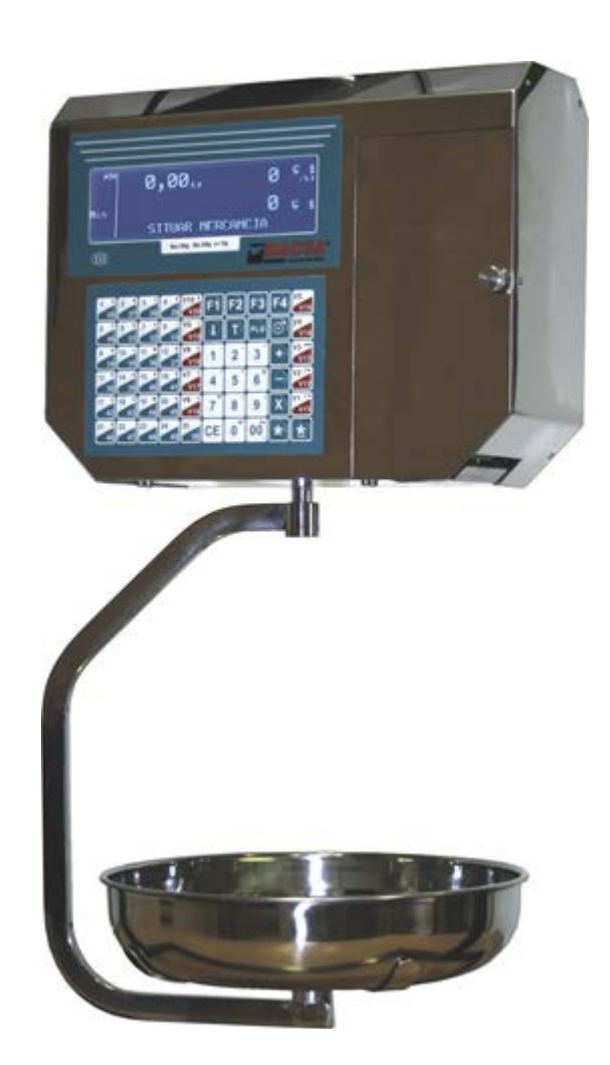

### MANUAL FOR USE, PROGRAMMING AND MAINTENANCE

### SCALES OF TICKETS AND LABELS 12 AND 20 SELLERS MODEL BC1303

VERSION 14.09.18

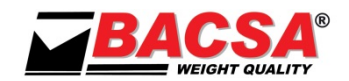

### **INDEX**

| 1.                                                                                                    | SCALE COMPONENTES                                                                                                    | . 1                                                                                                    |
|----------------------------------------------------------------------------------------------------|----------------------------------------------------------------------------------------------------|----------------------------------------------------------------------------------------------------|
| 1.1.                                                                                                    | MODEL PL (PLANE)                                                                                                    | 1                                                                                                    |
| 1.2.                                                                                                    | MODEL TR (TOWER)                                                                                                    | 1                                                                                                    |
| 1.3.                                                                                                    | MODEL DC (TWO BODIES)                                                                                                    | 2                                                                                                    |
| 1.4.                                                                                                    | MODEL DV (TWO BODIES GRAPHIC)                                                                                                    | 2                                                                                                    |
| 1.5.                                                                                                    | MODEL SC (HANGING)                                                                                                    | 3                                                                                                    |
| 1.6.                                                                                                    | MODEL SV (HANGING GRAPHIC)                                                                                                    | 3                                                                                                    |
| 1.7.                                                                                                    |                                                                                                    | 4                                                                                                    |
| 2.                                                                                                    | KEYBOARD                                                                                                    | . 5                                                                                                    |
|                                                                                                    |                                                                                                    | -                                                                                                    |
| 2.1.                                                                                                    | KEYBOARD 12V                                                                                                    | 5                                                                                                    |
| 2.2.                                                                                                    |                                                                                                    | 5                                                                                                    |
| 2.3.                                                                                                    | SPECIAL FEATURES REYBOARD 20V                                                                                                    | 6                                                                                                    |
| 3.                                                                                                    | SCALE INDICATORS                                                                                                    | . 7                                                                                                    |
| 3.1.                                                                                                    | GRAPHIC DISPLAY                                                                                                    | 7                                                                                                    |
| 4.                                                                                                    | TECHNICAL SPECIFICATIONS                                                                                                    | . 8                                                                                                    |
| 4.1.                                                                                                    | INDIVIDUAL TECHNICAL SPECIFICATIONS                                                                                                    | 8                                                                                                    |
| 4.2.                                                                                                    | GENERAL TECHNICAL SPECIFICATIONS                                                                                                    | 8                                                                                                    |
| 4.3.                                                                                                    | PRINTER TECHNICAL SPECIFICATIONS                                                                                                    | 8                                                                                                    |
| 4.4.                                                                                                    | OPTIONAL SPECIFICATIONS                                                                                                    | 8                                                                                                    |
| 5.                                                                                                    | PRECAUTIONS ON INSTALLATION                                                                                                    | . 9                                                                                                    |
| Γ1                                                                                                    |                                                                                                    | 0                                                                                                    |
| 5.1.                                                                                                    |                                                                                                    | 9<br>۵                                                                                                    |
| 5.2.                                                                                                    |                                                                                                    | 9                                                                                                    |
| 6.                                                                                                    | INSTALLATION                                                                                                    | 10                                                                                                    |
|                                                                                                    |                                                                                                    |                                                                                                    |
| 7.                                                                                                    | PRECAUTIONS FOR USE                                                                                                    | 11                                                                                                    |
| 7.<br>8.                                                                                                    | PRECAUTIONS FOR USE                                                                                                    | 11<br>12                                                                                                    |
| 7.<br>8.<br>8.1                                                                                                    | PRECAUTIONS FOR USE                                                                                                    | 11<br>12<br>12                                                                                                    |
| 7.<br>8.<br>8.1.                                                                                                    | PRECAUTIONS FOR USE                                                                                                    | 11<br>12<br>12<br>12                                                                                                    |
| <b>7.</b><br><b>8.</b><br>8.1.<br>8.                                                                                                    | PRECAUTIONS FOR USE                                                                                                    | <b>11</b><br><b>12</b><br>12<br>12<br>12                                                                                                    |
| 7.<br>8.<br>8.1.<br>8.<br>8.<br>8.<br>8.<br>8.<br>8.<br>8.                                                                                                    | PRECAUTIONS FOR USE                                                                                                    | <ol> <li>11</li> <li>12</li> <li>12</li> <li>12</li> <li>12</li> <li>12</li> </ol>                                                                                                    |
| 7.<br>8.<br>8.1.<br>8.<br>8.<br>8.<br>8.<br>8.<br>8.<br>8.<br>8.<br>8.<br>8.<br>8.<br>8.<br>8.                                                                                                    | PRECAUTIONS FOR USE                                                                                                    | <ol> <li>11</li> <li>12</li> <li>12</li> <li>12</li> <li>12</li> <li>12</li> <li>12</li> <li>13</li> </ol>                                                                                                    |
| <b>7.</b><br><b>8.</b><br>8.1.<br>8.<br>8.<br>8.<br>8.2.<br>8.3.                                                                                                    | PRECAUTIONS FOR USE                                                                                                    | <ol> <li>11</li> <li>12</li> <li>12</li> <li>12</li> <li>12</li> <li>13</li> <li>13</li> </ol>                                                                                                    |
| 7.<br>8.<br>8.1.<br>8.<br>8.<br>8.<br>8.<br>8.<br>2.<br>8.3.<br>8.<br>8.<br>8.<br>8.<br>8.<br>8.<br>8.<br>8.<br>8.<br>8.<br>8.<br>8.<br>8.                                                                              | PRECAUTIONS FOR USE<br>MANUAL FOR USE<br>WORKING MODES AND TIMES OF DISPLAY.<br>1.1. WORKING MODES.<br>1.2. TIMES OF DISPLAY.<br>1.3. LABELER WORKING MODES<br>PRELIMINARY CONSIDERATIONS<br>INDICATORS<br>3.1. STABLE WEIGHT INDICATOR (5)                                                                                                    | <ol> <li>11</li> <li>12</li> <li>12</li> <li>12</li> <li>12</li> <li>12</li> <li>13</li> <li>13</li> <li>13</li> </ol>                                                                                                    |
| 7.<br>8.<br>8.1.<br>8.<br>8.<br>8.<br>8.<br>8.<br>2.<br>8.<br>3.<br>8.<br>8.<br>8.<br>8.<br>8.<br>8.<br>8.<br>8.<br>8.<br>8.<br>8.<br>8.<br>8.                                                                          | PRECAUTIONS FOR USE                                                                                                    | <ol> <li>11</li> <li>12</li> <li>12</li> <li>12</li> <li>12</li> <li>13</li> <li>13</li> <li>13</li> </ol>                                                                                                    |
| 7.<br>8.<br>8.1.<br>8.<br>8.<br>8.<br>8.<br>2.<br>8.<br>3.<br>8.<br>8.<br>8.<br>8.<br>8.<br>8.<br>8.<br>8.<br>8.<br>8.<br>8.<br>8.<br>8.                                                                                | PRECAUTIONS FOR USE<br>MANUAL FOR USE                                                                                                    | <ol> <li>11</li> <li>12</li> <li>12</li> <li>12</li> <li>12</li> <li>13</li> <li>13</li> <li>13</li> <li>13</li> </ol>                                                                                                    |
| 7.<br>8.<br>8.1.<br>8.<br>8.<br>8.<br>8.<br>8.<br>8.<br>8.<br>8.<br>8.<br>8.<br>8.<br>8.<br>8.                                                                                                    | PRECAUTIONS FOR USE                                                                                                    | <ol> <li>11</li> <li>12</li> <li>12</li> <li>12</li> <li>12</li> <li>13</li> <li>13</li> <li>13</li> <li>13</li> <li>13</li> <li>13</li> </ol>                                                                                                    |
| 7.<br>8.<br>8.1.<br>8.<br>8.<br>8.<br>8.<br>8.<br>8.<br>8.<br>8.<br>8.<br>8.<br>8.<br>8.<br>8.                                                                                                    | PRECAUTIONS FOR USE         MANUAL FOR USE         WORKING MODES AND TIMES OF DISPLAY.         1.1.       WORKING MODES.         1.2.       TIMES OF DISPLAY.         1.3.       LABELER WORKING MODES.         PRELIMINARY CONSIDERATIONS       PRELIMINARY CONSIDERATIONS         INDICATORS       3.1.         STABLE WEIGHT INDICATOR (5)       3.2.         ZERO INDICATOR (6)       3.3.         NET WEIGHT INDICATOR (7)       3.4.         MINIMUM WEIGHT INDICATOR (8)       3.5.         STABLE INDICATOR (9)       3.5.                                                                                                    | <ol> <li>11</li> <li>12</li> <li>12</li> <li>12</li> <li>12</li> <li>13</li> <li>13</li> <li>13</li> <li>13</li> <li>13</li> <li>13</li> <li>13</li> <li>13</li> <li>13</li> </ol>                                                                                                    |
| 7.<br>8.<br>8.1.<br>8.<br>8.<br>8.<br>8.<br>8.<br>8.<br>8.<br>8.<br>8.<br>8.<br>8.<br>8.<br>8.                                                                                                    | PRECAUTIONS FOR USE                                                                                                    | <ol> <li>11</li> <li>12</li> <li>12</li> <li>12</li> <li>12</li> <li>13</li> <li>13</li> <li>13</li> <li>13</li> <li>13</li> <li>13</li> <li>13</li> <li>13</li> <li>13</li> <li>13</li> </ol>                                                                                                    |
| 7.<br>8.<br>8.1.<br>8.2.<br>8.3.<br>8.3.<br>8.3.<br>8.3.<br>8.3.<br>8.3.<br>8.3                                                                                                    | PRECAUTIONS FOR USE<br>MANUAL FOR USE<br>WORKING MODES AND TIMES OF DISPLAY.<br>1.1 WORKING MODES<br>1.2 TIMES OF DISPLAY<br>1.3 LABELER WORKING MODES<br>PRELIMINARY CONSIDERATIONS<br>INDICATORS<br>3.1 STABLE WEIGHT INDICATOR (5)<br>3.2 ZERO INDICATOR (6)<br>3.3 NET WEIGHT INDICATOR (7)<br>3.4 MINIMUM WEIGHT INDICATOR (8)<br>3.5 FIXED PRICE INDICATOR (9)<br>3.6 INTERCONNECTION INDICATOR (10)<br>3.7 LABEL PRINTER CONNECTION INDICATOR (11)                                                                                                    | <ol> <li>11</li> <li>12</li> <li>12</li> <li>12</li> <li>12</li> <li>13</li> <li>13</li> <li>13</li> <li>13</li> <li>13</li> <li>13</li> <li>13</li> <li>13</li> <li>13</li> <li>13</li> <li>13</li> </ol>                                                                                                    |
| 7.<br>8.<br>8.1.<br>8.<br>8.<br>8.<br>8.<br>8.<br>8.<br>8.<br>8.<br>8.<br>8.<br>8.<br>8.<br>8.                                                                                                    | PRECAUTIONS FOR USE         MANUAL FOR USE         WORKING MODES AND TIMES OF DISPLAY.         1.1       WORKING MODES.         1.2       TIMES OF DISPLAY.         1.3       LABELER WORKING MODES.         PRELIMINARY CONSIDERATIONS       INDICATORS         3.1       STABLE WEIGHT INDICATOR (5)         3.2       ZERO INDICATOR (6)         3.3       NET WEIGHT INDICATOR (7)         3.4       MINIMUM WEIGHT INDICATOR (8)         3.5       FIXED PRICE INDICATOR (9)         3.6       INTERCONNECTION INDICATOR (10)         3.7       LABEL PRINTER CONNECTION INDICATOR (11)         3.8       PC CONNECTION INDICATOR (12)                                                                                                    | <ol> <li>11</li> <li>12</li> <li>12</li> <li>12</li> <li>12</li> <li>13</li> <li>13</li> <li>13</li> <li>13</li> <li>13</li> <li>13</li> <li>13</li> <li>13</li> <li>13</li> <li>13</li> <li>13</li> <li>13</li> <li>13</li> </ol>                                                                                                    |
| 7.<br>8.<br>8.1.<br>8.<br>8.<br>8.<br>8.<br>8.<br>8.<br>8.<br>8.<br>8.<br>8.<br>8.<br>8.<br>8.                                                                                                    | PRECAUTIONS FOR USE         MANUAL FOR USE         WORKING MODES AND TIMES OF DISPLAY.         1.1       WORKING MODES         1.2       TIMES OF DISPLAY.         1.3       LABELER WORKING MODES         PRELIMINARY CONSIDERATIONS       INDICATORS         3.1       STABLE WEIGHT INDICATOR (5)         3.2       ZERO INDICATOR (6)         3.3       NET WEIGHT INDICATOR (7)         3.4       MINIMUM WEIGHT INDICATOR (8)         3.5       FIXED PRICE INDICATOR (9)         3.6       INTERCONNECTION INDICATOR (10)         3.7       LABEL PRINTER CONNECTION INDICATOR (11)         3.8       PC CONNECTION INDICATOR (12)         3.9       DATA SEND TO PC INDICATOR (13)                                                                                                    | <ol> <li>11</li> <li>12</li> <li>12</li> <li>12</li> <li>12</li> <li>13</li> <li>13</li> </ol>                                                             |
| 7.<br>8.<br>8.1.<br>8.<br>8.<br>8.<br>8.<br>8.<br>8.<br>8.<br>8.<br>8.<br>8.<br>8.<br>8.<br>8.                                                                                                    | PRECAUTIONS FOR USE         MANUAL FOR USE         WORKING MODES AND TIMES OF DISPLAY.         1.1       WORKING MODES         1.2       TIMES OF DISPLAY.         1.3       LABELER WORKING MODES         PRELIMINARY CONSIDERATIONS         INDICATORS         3.1       STABLE WEIGHT INDICATOR (5)         3.2       ZERO INDICATOR (6)         3.3       NET WEIGHT INDICATOR (7)         3.4       MINIMUM WEIGHT INDICATOR (8)         3.5       FIXED PRICE INDICATOR (9)         3.6       INTERCONNECTION INDICATOR (10)         3.7       LABEL PRINTER CONNECTION INDICATOR (11)         3.8       PC CONNECTION INDICATOR (12)         3.9       DATA SEND TO PC INDICATOR (13)         3.10       BATERY CHARGE INDICATOR (14) not applicable.                                                                                                    | <ol> <li>11</li> <li>12</li> <li>12</li> <li>12</li> <li>12</li> <li>13</li> <li>13</li> <li>13</li> <li>13</li> <li>13</li> <li>13</li> <li>13</li> <li>13</li> <li>13</li> <li>13</li> <li>13</li> <li>13</li> <li>13</li> <li>13</li> <li>13</li> <li>13</li> <li>13</li> <li>13</li> </ol>                                                                                                    |
| 7.<br>8.<br>8.1.<br>8.3.<br>8.2.<br>8.3.<br>8.3.<br>8.3.<br>8.3.<br>8.3.<br>8.3                                                                                                    | PRECAUTIONS FOR USE         MANUAL FOR USE         WORKING MODES AND TIMES OF DISPLAY.         1.1       WORKING MODES.         1.2       TIMES OF DISPLAY.         1.3       LABELER WORKING MODES.         PRELIMINARY CONSIDERATIONS       INDICATORS.         3.1       STABLE WEIGHT INDICATOR (5).         3.2       ZERO INDICATOR (6)         3.3       NET WEIGHT INDICATOR (7)         3.4       MINIMUM WEIGHT INDICATOR (8)         3.5       FIXED PRICE INDICATOR (9).         3.6       INTERCONNECTION INDICATOR (10)         3.7       LABEL PRINTER CONNECTION INDICATOR (11).         3.8       PC CONNECTION INDICATOR (12)         3.9       DATA SEND TO PC INDICATOR (13)         3.10       BATERY CHARGE INDICATOR (14) not applicable.         WEIGHTING OPERATIONS                                                                                                    | <ol> <li>11</li> <li>12</li> <li>12</li> <li>12</li> <li>12</li> <li>12</li> <li>12</li> <li>13</li> <li>13</li> </ol>                                                 |
| 7.<br>8.<br>8.1.<br>8.2.<br>8.3.<br>8.3.<br>8.3.<br>8.3.<br>8.4.<br>8.3.<br>8.4.<br>8.4                                                                                                    | PRECAUTIONS FOR USE         MANUAL FOR USE         WORKING MODES AND TIMES OF DISPLAY.         1.1       WORKING MODES.         1.2       TIMES OF DISPLAY.         1.3       LABELER WORKING MODES.         PRELIMINARY CONSIDERATIONS         INDICATORS         3.1.       STABLE WEIGHT INDICATOR (5).         3.2       ZERO INDICATOR (6)         3.3.       NET WEIGHT INDICATOR (7)         3.4.       MINIMUM WEIGHT INDICATOR (8)         3.5.       FIXED PRICE INDICATOR (9)         3.6.       INTERCONNECTION INDICATOR (10)         3.7.       LABEL PRINTER CONNECTION INDICATOR (11)         3.8.       PC CONNECTION INDICATOR (12)         3.9.       DATA SEND TO PC INDICATOR (12)         3.10.       BATERY CHARGE INDICATOR (13)         3.10.       BATERY CHARGE INDICATOR (14) not applicable.         WEIGHTING       WEIGHTING                                                                                                    | <ol> <li>11</li> <li>12</li> <li>12</li> <li>12</li> <li>12</li> <li>12</li> <li>12</li> <li>13</li> <li>13</li> </ol>                                                 |
| 7.<br>8.<br>8.1.<br>8.3.<br>8.3.<br>8.3.<br>8.3.<br>8.3.<br>8.4.<br>8.4.<br>8.4                                                                                                    | PRECAUTIONS FOR USE         MANUAL FOR USE         WORKING MODES AND TIMES OF DISPLAY.         1.1       WORKING MODES         1.2       TIMES OF DISPLAY         1.3       LABELER WORKING MODES         PRELIMINARY CONSIDERATIONS         INDICATORS         3.1       STABLE WEIGHT INDICATOR (5)         3.2       ZERO INDICATOR (6)         3.3       NET WEIGHT INDICATOR (7)         3.4       MINIMUM WEIGHT INDICATOR (8)         3.5       FIXED PRICE INDICATOR (9)         3.6       INTERCONNECTION INDICATOR (10)         3.7       LABEL PRINTER CONNECTION INDICATOR (11)         3.8       PC CONNECTION INDICATOR (12)         3.9       DATA SEND TO PC INDICATOR (12)         3.10       BATERY CHARGE INDICATOR (14) not applicable.         WEIGHTING       MEIGHTING         4.1       WEIGHTING                                                                                                    | <ol> <li>11</li> <li>12</li> <li>12</li> <li>12</li> <li>12</li> <li>13</li> <li>13</li> <li>14</li> </ol> |
| 7.<br>8.<br>8.1.<br>8.<br>8.<br>8.<br>8.<br>8.<br>8.<br>8.<br>8.<br>8.<br>8.<br>8.<br>8.<br>8.                                                                                                    | PRECAUTIONS FOR USE         MANUAL FOR USE         WORKING MODES AND TIMES OF DISPLAY.         1.1       WORKING MODES         1.2       TIMES OF DISPLAY.         1.3       LABELER WORKING MODES         PRELIMINARY CONSIDERATIONS       INDICATORS         3.1       STABLE WEIGHT INDICATOR (5)         3.2       ZERO INDICATOR (6)         3.3.       NET WEIGHT INDICATOR (7)         3.4       MINIMUM WEIGHT INDICATOR (8)         3.5       FIXED PRICE INDICATOR (9)         3.6       INTERCONNECTION INDICATOR (10)         3.7.       LABEL PRINTER CONNECTION INDICATOR (11)         3.8       PC CONNECTION INDICATOR (12)         3.9       DATA SEND TO PC INDICATOR (13)         3.10.       BATERY CHARGE INDICATOR (14) not applicable         WEIGHTING       WEIGHTING         4.1       WEIGHTING         4.2       TARE         4.3       PRESETING TARE                                                                                                    | <ol> <li>11</li> <li>12</li> <li>12</li> <li>12</li> <li>12</li> <li>13</li> <li>13</li> <li>13</li> <li>13</li> <li>13</li> <li>13</li> <li>13</li> <li>13</li> <li>13</li> <li>13</li> <li>13</li> <li>13</li> <li>13</li> <li>13</li> <li>13</li> <li>13</li> <li>13</li> <li>14</li> <li>14</li> </ol>                                                                                                    |
| 7.<br>8.<br>8.1.<br>8.3.<br>8.2.<br>8.3.<br>8.3.<br>8.3.<br>8.3.<br>8.3.<br>8.4.<br>8.4.<br>8.3.<br>8.4.<br>8.3.<br>8.4.<br>8.3.<br>8.4.<br>8.3.<br>8.4.<br>8.3.<br>8.5.<br>8.5.<br>8.5.<br>8.5.<br>8.5.<br>8.5.<br>8.5 | PRECAUTIONS FOR USE         MANUAL FOR USE         WORKING MODES AND TIMES OF DISPLAY.         1.1       WORKING MODES         1.2       TIMES OF DISPLAY.         1.3       LABELER WORKING MODES         PRELIMINARY CONSIDERATIONS         INDICATORS         3.1       STABLE WEIGHT INDICATOR (5)         3.2       ZERO INDICATOR (6)         3.3       NET WEIGHT INDICATOR (7)         3.4       MINIMUM WEIGHT INDICATOR (8)         3.5       FIXED PRICE INDICATOR (9)         3.6       INTERCONNECTION INDICATOR (10)         3.7       LABEL PRINTER CONNECTION INDICATOR (11)         3.8       PC CONNECTION INDICATOR (12)         3.9       DATA SEND TO PC INDICATOR (13)         3.10       BATERY CHARGE INDICATOR (14) not applicable         WEIGHTING       4.1         4.1       WEIGHTING         4.2       TARE         4.3       PRESETING TARE                                                                                                    | <ol> <li>11</li> <li>12</li> <li>12</li> <li>12</li> <li>12</li> <li>13</li> <li>13</li> <li>13</li> <li>13</li> <li>13</li> <li>13</li> <li>13</li> <li>13</li> <li>13</li> <li>13</li> <li>13</li> <li>13</li> <li>13</li> <li>13</li> <li>13</li> <li>13</li> <li>14</li> <li>14</li> <li>14</li> </ol>                                                                                                    |
| 7.<br>8.<br>8.1.<br>8.3.<br>8.3.<br>8.3.<br>8.3.<br>8.3.<br>8.3.                                                                                                    | PRECAUTIONS FOR USE         MANUAL FOR USE         WORKING MODES AND TIMES OF DISPLAY.         1.1       WORKING MODES.         1.2       TIMES OF DISPLAY.         1.3       LABELER WORKING MODES.         PRELIMINARY CONSIDERATIONS         INDICATORS         3.1       STABLE WEIGHT INDICATOR (5).         3.2       ZERO INDICATOR (6)         3.3       NET WEIGHT INDICATOR (7)         3.4       MINIMUM WEIGHT INDICATOR (8)         3.5       FIXED PRICE INDICATOR (8)         3.6       INTERCONNECTION INDICATOR (10)         3.7       LABEL PRINTER CONNECTION INDICATOR (11).         3.8       PC CONNECTION INDICATOR (12)         3.9       DATA SEND TO PC INDICATOR (12)         3.9.0       DATA SEND TO PC INDICATOR (13)         3.10.       BATERY CHARGE INDICATOR (14) not applicable.         WEIGHTING       MEIGHTING         4.1       WEIGHTING AFRE         4.2.       TARE         4.3       PRESSETING TARE         4.4       ANNULATION OF TARE.         OPERATIONS WITH WEIGHT       OPERATIONS WITH WEIGHT                                                                      | <ol> <li>11</li> <li>12</li> <li>12</li> <li>12</li> <li>12</li> <li>13</li> <li>13</li> <li>13</li> <li>13</li> <li>13</li> <li>13</li> <li>13</li> <li>13</li> <li>13</li> <li>13</li> <li>13</li> <li>13</li> <li>13</li> <li>13</li> <li>13</li> <li>14</li> <li>14</li> <li>14</li> <li>14</li> </ol>                                                                                                    |
| 7.<br>8.<br>8.1.<br>8.3.<br>8.3.<br>8.3.<br>8.3.<br>8.3.<br>8.3.                                                                                                    | PRECAUTIONS FOR USE         MANUAL FOR USE         WORKING MODES AND TIMES OF DISPLAY.         1.1       WORKING MODES         1.2       TIMES OF DISPLAY.         1.3       LABELER WORKING MODES         PRELIMINARY CONSIDERATIONS         INDICATORS         3.1       STABLE WEIGHT INDICATOR (5)         3.2       ZERO INDICATOR (6)         3.3       NET WEIGHT INDICATOR (7)         3.4       MINIMUM WEIGHT INDICATOR (8)         3.5       FIXED PRICE INDICATOR (9)         3.6       INTERCONNECTION INDICATOR (10)         3.7       LABEL PRINTER CONNECTION INDICATOR (11)         3.8       PC CONNECTION INDICATOR (12)         3.9       DATA SEND TO PC INDICATOR (13)         3.10       BATERY CHARGE INDICATOR (14) not applicable         WEIGHTING OPERATIONS       4.1         4.1       WEIGHTING         4.2       TARE         4.3       PRESETING TARE         4.4       ANNULATION OF TARE.         OPERATIONS WITH WEIGHT         5.1       PRICE INTRODUCTION.                                                                                                    | <ol> <li>11</li> <li>12</li> <li>12</li> <li>12</li> <li>12</li> <li>13</li> <li>13</li> <li>13</li> <li>13</li> <li>13</li> <li>13</li> <li>13</li> <li>13</li> <li>13</li> <li>13</li> <li>13</li> <li>13</li> <li>14</li> <li>14</li> <li>14</li> <li>14</li> <li>14</li> </ol>                                                                                                    |
| 7.<br>8.<br>8.1.<br>8.3.<br>8.3.<br>8.3.<br>8.3.<br>8.3.<br>8.4.<br>8.4.<br>8.4                                                                                                    | PRECAUTIONS FOR USE         MANUAL FOR USE         WORKING MODES AND TIMES OF DISPLAY.         1.1       WORKING MODES.         1.2       TIMES OF DISPLAY.         1.3       LABELER WORKING MODES.         PRELIMINARY CONSIDERATIONS       INDICATORS         3.1       STABLE WEIGHT INDICATOR (5)         3.2       ZERO INDICATOR (6)         3.3.       NET WEIGHT INDICATOR (7)         3.4       MINIMUM WEIGHT INDICATOR (8)         3.5       FIXED PRICE INDICATOR (9)         3.6       INTERCONNECTION INDICATOR (10)         3.7       LABEL PRINTER CONNECTION INDICATOR (11)         3.8       PC CONNECTION INDICATOR (12)         3.9       DATA SEND TO PC INDICATOR (12)         3.9       DATA SEND TO PC INDICATOR (13)         3.10       BATERY CHARGE INDICATOR (14) not applicable.         WEIGHTING       WEIGHTING         4.1       WEIGHTING         4.2       TARE         4.3       PRESSETING TARE         4.4       ANNULATION OF TARE.         OPERATIONS WITH WEIGHT       OPERATIONS         5.1       PRICE INTRODUCTION.         5.2       PROGRAMMED PRICE INTRODUCTION (PLUS) | <ol> <li>11</li> <li>12</li> <li>12</li> <li>12</li> <li>12</li> <li>12</li> <li>13</li> <li>13</li> <li>13</li> <li>13</li> <li>13</li> <li>13</li> <li>13</li> <li>13</li> <li>13</li> <li>13</li> <li>13</li> <li>13</li> <li>13</li> <li>13</li> <li>13</li> <li>14</li> <li>14</li> <li>14</li> <li>14</li> <li>14</li> <li>14</li> <li>14</li> </ol>                                                                                                    |

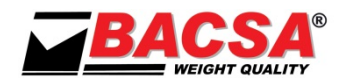

| 85                                                                                                    | 4 DISCOUNT ONLINE (ONLY FOR SCALES OF 20 SELLERS)                                                                                                    | 14                                                                                                    |
|----------------------------------------------------------------------------------------------------|----------------------------------------------------------------------------------------------------|----------------------------------------------------------------------------------------------------|
| 85                                                                                                    | 5 OLUCK CHANGE OF PRICES OF VARIOUS PLUS                                                                                                    |                                                                                                    |
| 85                                                                                                    | 6 FIXING PRICE                                                                                                    |                                                                                                    |
| 8.6                                                                                                    | ADDITION OF AMOUNTS                                                                                                    | 15                                                                                                    |
| 8.7                                                                                                    | OPERATIONS WITHOUT WEIGHT                                                                                                    | 15                                                                                                    |
| 8.7                                                                                                    | 1 ADDITION AND SUBTRACTION                                                                                                    |                                                                                                    |
| 8.7                                                                                                    | .2. SUSTRACTION                                                                                                    |                                                                                                    |
| 8.7                                                                                                    | 3. POSITIVE AND NEGATIVE MULTIPLICATION                                                                                                    |                                                                                                    |
| 87                                                                                                    | 4 NEGATIVE MULTIPLICATION                                                                                                    | 15                                                                                                    |
| 8.8.                                                                                                    | TOTALS                                                                                                    |                                                                                                    |
| 8.8                                                                                                    | 1. TOTAL WITH INVOICE                                                                                                    |                                                                                                    |
| 8.8                                                                                                    | 2. SIMPLIEED INVOICE                                                                                                    |                                                                                                    |
| 8.8                                                                                                    | 3. SUBTOTAL CONSULTATION                                                                                                    |                                                                                                    |
| 8.8                                                                                                    | 4 INVOICE CONTINUATIÓN                                                                                                    | 16                                                                                                    |
| 8.8                                                                                                    | 5 OPERATIÓN CANCELLATION                                                                                                    | 16                                                                                                    |
| 8.8                                                                                                    | 6 CALCULATION OF CHANGE                                                                                                    | 17                                                                                                    |
| 8.8                                                                                                    | 7 TICKET COPY                                                                                                    |                                                                                                    |
| 8.8                                                                                                    | 8 I AREL COPY                                                                                                    |                                                                                                    |
| 8.8                                                                                                    | 9 FFFD PAPER PRINTER                                                                                                    |                                                                                                    |
| 8 Q                                                                                                    |                                                                                                    |                                                                                                    |
| 0.J.                                                                                                    |                                                                                                    | 17                                                                                                    |
| 0.5<br>2 Q                                                                                                    | 2 MAKE AN INDI IT                                                                                                    |                                                                                                    |
| 0.J<br>g a                                                                                                    | 2 MODIEV STOCK                                                                                                    | 17                                                                                                    |
| 0.9<br>g 0                                                                                                    |                                                                                                    |                                                                                                    |
| 0.9<br>g 0                                                                                                    | 5 EIIII I ISTING                                                                                                    | 17                                                                                                    |
| Q 10                                                                                                    |                                                                                                    |                                                                                                    |
| 0.10.                                                                                                    | MESSAGES D'AVERTISSEMENT                                                                                                    |                                                                                                    |
| 0.11.                                                                                                    |                                                                                                    |                                                                                                    |
| 9. I                                                                                                    | MANUAL OF FUNCTIONS AND PROGRAMMATION                                                                                                    | 21                                                                                                    |
|                                                                                                    |                                                                                                    |                                                                                                    |
| 9.1.                                                                                                    | GENERAL                                                                                                    |                                                                                                    |
| 9.1.<br>9 2                                                                                                    | GENERAL                                                                                                    | 21                                                                                                    |
| 9.1.<br>9.2.<br>9.3.                                                                                                    | GENERAL<br>KEYBOARD FOR RECORDING<br>F0 WORKING MODES CODES.                                                                                                    | 21<br>21<br>                                                                                                    |
| 9.1.<br>9.2.<br>9.3.<br>9.3                                                                                                    | GENERAL<br>KEYBOARD FOR RECORDING<br>F0 WORKING MODES CODES<br>1. PERSONAL SECRET CODE FOR DELETE GREAT TOTAL                                                                                                    | 21<br>21<br>22<br>23                                                                                                    |
| 9.1.<br>9.2.<br>9.3.<br><i>9.3</i><br>9.3                                                                                                    | GENERAL<br>KEYBOARD FOR RECORDING<br>F0 WORKING MODES CODES.<br>1. PERSONAL SECRET CODE FOR DELETE GREAT TOTAL<br>2. DELETE THE GREAT TOTAL BY PERSONAL SECRET CODE                                                                                                    | 21<br>21<br>22<br>23<br>23                                                                                                    |
| 9.1.<br>9.2.<br>9.3.<br><i>9.3</i><br><i>9.3</i><br>9.4                                                                                                    | GENERAL<br>KEYBOARD FOR RECORDING<br>F0 WORKING MODES CODES<br>.1. PERSONAL SECRET CODE FOR DELETE GREAT TOTAL<br>.2. DELETE THE GREAT TOTAL BY PERSONAL SECRET CODE<br>F1 PRINTING TOTAL FAMILIES.                                                                                                    | 21<br>21<br>22<br>23<br>23<br>23<br>23<br>23                                                                                                    |
| 9.1.<br>9.2.<br>9.3.<br><i>9.3</i><br>9.3<br>9.4.<br>9 5                                                                                                    | GENERAL                                                                                                    | 21<br>21<br>22<br>23<br>23<br>23<br>23<br>23<br>23<br>23                                                                                                 |
| 9.1.<br>9.2.<br>9.3.<br><i>9.3</i><br>9.4.<br>9.5.<br>9.6                                                                                                    | GENERAL<br>KEYBOARD FOR RECORDING<br>F0 WORKING MODES CODES<br>.1. PERSONAL SECRET CODE FOR DELETE GREAT TOTAL<br>.2. DELETE THE GREAT TOTAL BY PERSONAL SECRET CODE<br>F1 PRINTING TOTAL FAMILIES<br>F2 PRINTING GREAT TOTAL<br>F4 COMMUNICATION MODES                                                                                                    | 21<br>21<br>22<br>23<br>23<br>23<br>23<br>23<br>23<br>23<br>23<br>24                                                                                     |
| 9.1.<br>9.2.<br>9.3.<br><i>9.3</i><br>9.4.<br>9.5.<br>9.6.<br>9 7                                                                                                    | GENERAL<br>KEYBOARD FOR RECORDING<br>F0 WORKING MODES CODES<br>                                                                                                    | 21<br>21<br>22<br>23<br>23<br>23<br>23<br>23<br>23<br>23<br>24<br>25                                                                                     |
| 9.1.<br>9.2.<br>9.3.<br><i>9.3</i><br>9.4.<br>9.5.<br>9.6.<br>9.7.<br>9.8                                                                                                    | GENERAL<br>KEYBOARD FOR RECORDING<br>F0 WORKING MODES CODES.<br>1. PERSONAL SECRET CODE FOR DELETE GREAT TOTAL<br>2. DELETE THE GREAT TOTAL BY PERSONAL SECRET CODE<br>F1 PRINTING TOTAL FAMILIES<br>F2 PRINTING GREAT TOTAL<br>F4 COMMUNICATION MODES.<br>F5 DATE AND TIME<br>F6 MENIL OF FORMATS OF LABELS                                                                                                    | 21<br>21<br>22<br>23<br>23<br>23<br>23<br>23<br>23<br>23<br>24<br>24<br>25<br>25                                                                         |
| 9.1.<br>9.2.<br>9.3.<br>9.3<br>9.4.<br>9.5.<br>9.6.<br>9.7.<br>9.8.<br>9.8                                                                                                    | GENERAL<br>KEYBOARD FOR RECORDING<br>F0 WORKING MODES CODES<br>1. PERSONAL SECRET CODE FOR DELETE GREAT TOTAL<br>2. DELETE THE GREAT TOTAL BY PERSONAL SECRET CODE<br>F1 PRINTING TOTAL FAMILIES<br>F2 PRINTING GREAT TOTAL<br>F4 COMMUNICATION MODES<br>F5 DATE AND TIME<br>F6 MENU OF FORMATS OF LABELS<br>1 SELECT FORMAT                                                                                                    | 21<br>21<br>22<br>23<br>23<br>23<br>23<br>23<br>23<br>23<br>24<br>24<br>25<br>25<br>25                                                                   |
| 9.1.<br>9.2.<br>9.3.<br>9.3<br>9.4.<br>9.5.<br>9.6.<br>9.7.<br>9.8.<br><i>9.8</i><br><i>9.8</i>                                                                                                    | GENERAL<br>KEYBOARD FOR RECORDING<br>F0 WORKING MODES CODES<br>1. PERSONAL SECRET CODE FOR DELETE GREAT TOTAL<br>2. DELETE THE GREAT TOTAL BY PERSONAL SECRET CODE<br>F1 PRINTING TOTAL FAMILIES<br>F2 PRINTING GREAT TOTAL<br>F4 COMMUNICATION MODES<br>F5 DATE AND TIME<br>F6 MENU OF FORMATS OF LABELS<br>1. SELECT FORMAT<br>2. CREATING FORMAT                                                                                                    | 21<br>21<br>22<br>23<br>23<br>23<br>23<br>23<br>23<br>23<br>23<br>24<br>24<br>25<br>25<br>25<br>25<br>25                                                 |
| 9.1.<br>9.2.<br>9.3.<br>9.3<br>9.4.<br>9.5.<br>9.6.<br>9.7.<br>9.8.<br>9.8<br>9.8<br>9.8<br>9.8                                                                                                    | GENERAL<br>KEYBOARD FOR RECORDING<br>F0 WORKING MODES CODES<br>.1. PERSONAL SECRET CODE FOR DELETE GREAT TOTAL<br>.2. DELETE THE GREAT TOTAL BY PERSONAL SECRET CODE<br>F1 PRINTING TOTAL FAMILIES<br>F2 PRINTING GREAT TOTAL<br>F4 COMMUNICATION MODES<br>F5 DATE AND TIME<br>.1. SELECT FORMATS OF LABELS<br>.1. SELECT FORMAT<br>.2. CREATING FORMAT<br>.3. COPY FORMAT                                                                                                    | 21<br>21<br>22<br>23<br>23<br>23<br>23<br>23<br>23<br>23<br>23<br>23<br>24<br>25<br>25<br>25<br>25<br>25<br>25<br>25                                     |
| 9.1.<br>9.2.<br>9.3.<br>9.3<br>9.4.<br>9.5.<br>9.6.<br>9.7.<br>9.8.<br>9.8<br>9.8<br>9.8<br>9.8<br>9.8<br>9.8                                                                                                    | GENERAL<br>KEYBOARD FOR RECORDING<br>F0 WORKING MODES CODES<br>1. PERSONAL SECRET CODE FOR DELETE GREAT TOTAL<br>2. DELETE THE GREAT TOTAL BY PERSONAL SECRET CODE<br>F1 PRINTING TOTAL FAMILIES<br>F2 PRINTING GREAT TOTAL<br>F4 COMMUNICATION MODES<br>F5 DATE AND TIME<br>F6 MENU OF FORMATS OF LABELS<br>1. SELECT FORMAT<br>2. CREATING FORMAT<br>3. COPY FORMAT<br>4. EDITING FORMAT                                                                                                    | 21<br>21<br>22<br>23<br>23<br>23<br>23<br>23<br>23<br>23<br>23<br>24<br>25<br>25<br>25<br>25<br>25<br>25<br>25<br>25<br>25                               |
| 9.1.<br>9.2.<br>9.3.<br>9.3<br>9.4.<br>9.5.<br>9.6.<br>9.7.<br>9.8.<br>9.8<br>9.8<br>9.8<br>9.8<br>9.8<br>9.8<br>9.8                                                                                                    | GENERAL         KEYBOARD FOR RECORDING         F0 WORKING MODES CODES         1. PERSONAL SECRET CODE FOR DELETE GREAT TOTAL         2. DELETE THE GREAT TOTAL BY PERSONAL SECRET CODE         F1 PRINTING TOTAL FAMILIES         F2 PRINTING GREAT TOTAL         F4 COMMUNICATION MODES         F5 DATE AND TIME         F6 MENU OF FORMATS OF LABELS         .1. SELECT FORMAT         .2. CREATING FORMAT         .3. COPY FORMAT         .4. EDITING FORMAT                                                                                                    | 21<br>21<br>22<br>23<br>23<br>23<br>23<br>23<br>23<br>23<br>23<br>24<br>25<br>25<br>25<br>25<br>25<br>25<br>25<br>25<br>25<br>25<br>25<br>25             |
| 9.1.<br>9.2.<br>9.3.<br>9.3<br>9.4.<br>9.5.<br>9.6.<br>9.7.<br>9.8.<br>9.8<br>9.8<br>9.8<br>9.8<br>9.8<br>9.8<br>9.8                                                                                                    | GENERAL         KEYBOARD FOR RECORDING         F0 WORKING MODES CODES         .1. PERSONAL SECRET CODE FOR DELETE GREAT TOTAL         .2. DELETE THE GREAT TOTAL BY PERSONAL SECRET CODE         F1 PRINTING TOTAL FAMILIES         F2 PRINTING GREAT TOTAL         F4 COMMUNICATION MODES         F5 DATE AND TIME         F6 MENU OF FORMATS OF LABELS         .1. SELECT FORMAT         .2. CREATING FORMAT         .3. COPY FORMAT         .4. EDITING FORMAT         .5. MODES         F2 HEADER AND FAREWELLLINES                                                                                                    | 21<br>22<br>23<br>23<br>23<br>23<br>23<br>23<br>23<br>23<br>23<br>24<br>25<br>25<br>25<br>25<br>25<br>25<br>25<br>25<br>25<br>25<br>25<br>25<br>25       |
| 9.1.<br>9.2.<br>9.3.<br>9.3<br>9.4.<br>9.5.<br>9.6.<br>9.7.<br>9.8.<br>9.8<br>9.8<br>9.8<br>9.8<br>9.8<br>9.8<br>9.9                                                                                                    | GENERAL         KEYBOARD FOR RECORDING         F0 WORKING MODES CODES         .1. PERSONAL SECRET CODE FOR DELETE GREAT TOTAL         .2. DELETE THE GREAT TOTAL BY PERSONAL SECRET CODE         F1 PRINTING TOTAL FAMILIES         F2 PRINTING GREAT TOTAL         F4 COMMUNICATION MODES         F5 DATE AND TIME         F6 MENU OF FORMATS OF LABELS         .1. SELECT FORMAT         .2. CREATING FORMAT         .3. COPY FORMAT         .4. EDITING FORMAT         .5. MODES         F7 HEADER AND FAREWELL LINES         F8 SELLERS NAMES                                                                                                    | 21<br>21<br>22<br>23<br>23<br>23<br>23<br>23<br>23<br>23<br>23<br>23<br>24<br>25<br>25<br>25<br>25<br>25<br>25<br>25<br>25<br>25<br>25<br>25<br>25<br>25 |
| 9.1.<br>9.2.<br>9.3.<br>9.3<br>9.4.<br>9.5.<br>9.6.<br>9.7.<br>9.8.<br>9.8<br>9.8<br>9.8<br>9.8<br>9.8<br>9.8<br>9.9.<br>9.10.<br>9.11                                                                                                    | GENERAL         KEYBOARD FOR RECORDING         F0 WORKING MODES CODES         .1. PERSONAL SECRET CODE FOR DELETE GREAT TOTAL         .2. DELETE THE GREAT TOTAL BY PERSONAL SECRET CODE         F1 PRINTING TOTAL FAMILIES         F2 PRINTING GREAT TOTAL         F4 COMMUNICATION MODES         F5 DATE AND TIME         F6 MENU OF FORMATS OF LABELS         .1. SELECT FORMAT         .2. CREATING FORMAT         .3. COPY FORMAT         .4. EDITING FORMAT         .5. MODES         F7 HEADER AND FAREWELL LINES         F8 SELLERS NAMES         F9 EAMULIES NAMES                                                                                                    | 21<br>21<br>22<br>23<br>23<br>23<br>23<br>23<br>23<br>23<br>23<br>24<br>25<br>25<br>25<br>25<br>25<br>25<br>25<br>25<br>25<br>25<br>25<br>25<br>25       |
| 9.1.<br>9.2.<br>9.3.<br>9.3<br>9.4.<br>9.5.<br>9.6.<br>9.7.<br>9.8.<br>9.8<br>9.8<br>9.8<br>9.8<br>9.8<br>9.9<br>9.10.<br>9.11.<br>9.12                                                                                                    | GENERAL         KEYBOARD FOR RECORDING         F0 WORKING MODES CODES         .1. PERSONAL SECRET CODE FOR DELETE GREAT TOTAL         .2. DELETE THE GREAT TOTAL BY PERSONAL SECRET CODE         F1 PRINTING TOTAL FAMILIES         F2 PRINTING GREAT TOTAL         F4 COMMUNICATION MODES         F5 DATE AND TIME         F6 MENU OF FORMATS OF LABELS         .1. SELECT FORMAT         .2. CREATING FORMAT         .3. COPY FORMAT         .4. EDITING FORMAT         .5. MODES         F7 HEADER AND FAREWELL LINES         F8 SELLERS NAMES         F9 FAMILIES NAMES         F1 PRIME                                                                                                    | 21<br>21<br>22<br>23<br>23<br>23<br>23<br>23<br>23<br>23<br>23<br>24<br>25<br>25<br>25<br>25<br>25<br>25<br>25<br>25<br>25<br>25<br>25<br>25<br>25       |
| 9.1.<br>9.2.<br>9.3.<br>9.3<br>9.4.<br>9.5.<br>9.6.<br>9.7.<br>9.8.<br>9.8<br>9.8<br>9.8<br>9.8<br>9.8<br>9.8<br>9.8<br>9.8<br>9                                                                                                    | GENERAL         KEYBOARD FOR RECORDING         F0 WORKING MODES CODES         .1. PERSONAL SECRET CODE FOR DELETE GREAT TOTAL         .2. DELETE THE GREAT TOTAL BY PERSONAL SECRET CODE         F1 PRINTING TOTAL FAMILIES         F2 PRINTING GREAT TOTAL         F4 COMMUNICATION MODES         F5 DATE AND TIME         F6 MENU OF FORMATS OF LABELS         .1. SELECT FORMAT         .2. CREATING FORMAT         .3. COPY FORMAT         .4. EDITING FORMAT         .5. MODES         F7 HEADER AND FAREWELL LINES         F8 SELLERS NAMES         F9 FAMILIES NAMES         F10 PLUS PROGRAMMATION         F11 MENSSAGE ADVERTISING                                                                                                    | 21<br>21<br>22<br>23<br>23<br>23<br>23<br>23<br>23<br>24<br>25<br>25<br>25<br>25<br>25<br>25<br>25<br>25<br>25<br>25<br>25<br>25<br>25                   |
| 9.1.<br>9.2.<br>9.3.<br>9.3<br>9.4.<br>9.5.<br>9.6.<br>9.7.<br>9.8.<br>9.8<br>9.8<br>9.8<br>9.8<br>9.8<br>9.9<br>9.10.<br>9.11.<br>9.12.<br>9.13.<br>9.14                                                                                     | GENERAL         KEYBOARD FOR RECORDING         F0 WORKING MODES CODES         .1. PERSONAL SECRET CODE FOR DELETE GREAT TOTAL         .2. DELETE THE GREAT TOTAL BY PERSONAL SECRET CODE         F1 PRINTING TOTAL FAMILIES         F2 PRINTING GREAT TOTAL         F4 COMMUNICATION MODES         F5 DATE AND TIME         F6 MENU OF FORMATS OF LABELS         .1. SELECT FORMAT         .2. CREATING FORMAT         .3. COPY FORMAT         .4. EDITING FORMAT         .5. MODES         F7 HEADER AND FAREWELL LINES         F8 SELLERS NAMES         F9 FAMILIES NAMES         F10 PLUS PROGRAMMATION         F11 MENSSAGE ADVERTISING         F11 DENSE TO PLUS SAGENATION                                                                                                    | 21<br>22<br>23<br>23<br>23<br>23<br>23<br>23<br>23<br>24<br>25<br>25<br>25<br>25<br>25<br>25<br>25<br>25<br>25<br>25<br>25<br>25<br>25                   |
| 9.1.<br>9.2.<br>9.3.<br>9.3.<br>9.4.<br>9.5.<br>9.6.<br>9.7.<br>9.8.<br>9.8<br>9.8<br>9.8<br>9.8<br>9.8<br>9.9.<br>9.10.<br>9.11.<br>9.12.<br>9.13.<br>9.14.<br>9.15                                                                          | GENERAL         KEYBOARD FOR RECORDING         F0 WORKING MODES CODES         .1. PERSONAL SECRET CODE FOR DELETE GREAT TOTAL         .2. DELETE THE GREAT TOTAL BY PERSONAL SECRET CODE         F1 PRINTING TOTAL FAMILIES         F2 PRINTING GREAT TOTAL         F4 COMMUNICATION MODES         F5 DATE AND TIME         F6 MENU OF FORMATS OF LABELS         .1. SELECT FORMAT         .2. CREATING FORMAT         .3. COPY FORMAT         .4. EDITING FORMAT         .5. MODES         F7 HEADER AND FAREWELL LINES         F8 SELLERS NAMES         F9 FAMILIES NAMES         F10 PLUS PROGRAMMATION         F11 MENSSAGE ADVERTISING         F12 DIRECT PLUS KEYS TO PLUS ASIGNATION         F13 PERCENTAGE OF VAT                                                                                                    | 21<br>21<br>22<br>23<br>23<br>23<br>23<br>23<br>23<br>23<br>24<br>25<br>25<br>25<br>25<br>25<br>25<br>25<br>25<br>25<br>25<br>25<br>25<br>25             |
| 9.1.<br>9.2.<br>9.3.<br>9.3.<br>9.4.<br>9.5.<br>9.6.<br>9.7.<br>9.8.<br>9.8<br>9.8<br>9.8<br>9.8<br>9.8<br>9.9.<br>9.10.<br>9.11.<br>9.12.<br>9.13.<br>9.14.<br>9.15.<br>9.16                                                                 | GENERAL         KEYBOARD FOR RECORDING         F0 WORKING MODES CODES         .1. PERSONAL SECRET CODE FOR DELETE GREAT TOTAL         .2. DELETE THE GREAT TOTAL BY PERSONAL SECRET CODE         F1 PRINTING TOTAL FAMILIES         F2 PRINTING GREAT TOTAL         F4 COMMUNICATION MODES         F5 DATE AND TIME         F6 MENU OF FORMATS OF LABELS         .1. SELECT FORMAT         .2. CREATING FORMAT         .3. COPY FORMAT         .4. EDITING FORMAT         .5. MODES         F7 HEADER AND FAREWELL LINES         F8 SELLERS NAMES         F9 FAMILIES NAMES         F10 PLUS PROGRAMMATION         F11 MENSSAGE ADVERTISING         F11 MENSSAGE ADVERTISING         F12 DIRECT PLUS KEYS TO PLUS ASIGNATION         F13 PERCENTAGE OF VAT         F14 TYPE OF VAT ASSIGNED TO THE FAMILIES                                                                                                    | 21<br>21<br>22<br>23<br>23<br>23<br>23<br>23<br>23<br>23<br>24<br>25<br>25<br>25<br>25<br>25<br>25<br>25<br>25<br>25<br>25<br>25<br>25<br>25             |
| 9.1.<br>9.2.<br>9.3.<br>9.3.<br>9.4.<br>9.5.<br>9.6.<br>9.7.<br>9.8.<br>9.8<br>9.8<br>9.8<br>9.8<br>9.8<br>9.9.<br>9.10.<br>9.11.<br>9.12.<br>9.13.<br>9.14.<br>9.15.<br>9.16.<br>9.17                                                        | GENERAL         KEYBOARD FOR RECORDING         F0 WORKING MODES CODES         1. PERSONAL SECRET CODE FOR DELETE GREAT TOTAL         2. DELETE THE GREAT TOTAL BY PERSONAL SECRET CODE         F1 PRINTING TOTAL FAMILIES         F2 PRINTING GREAT TOTAL         F4 COMMUNICATION MODES         F5 DATE AND TIME         F6 MENU OF FORMATS OF LABELS         .1. SELECT FORMAT         .2. CREATING FORMAT         .3. COPY FORMAT         .4. EDITING FORMAT         .5. MODES         F7 HEADER AND FAREWELL LINES         F8 SELLERS NAMES         F9 FAMILIES NAMES         F10 PLUS PROGRAMMATION         F11 MENSSAGE ADVERTISING         F12 DIRECT PLUS KEYS TO PLUS ASIGNATION         F13 PERCENTAGE OF VAT         F14 TYPE OF VAT ASSIGNED TO THE FAMILIES         F15 RAR CODE PARAMETERS PROGRAMMATION                                                                                                    | 21<br>21<br>22<br>23<br>23<br>23<br>23<br>23<br>23<br>24<br>25<br>25<br>25<br>25<br>25<br>25<br>25<br>25<br>25<br>25<br>25<br>25<br>25                   |
| 9.1.<br>9.2.<br>9.3.<br>9.3.<br>9.4.<br>9.5.<br>9.6.<br>9.7.<br>9.8.<br>9.8<br>9.8<br>9.8<br>9.8<br>9.9.<br>9.10.<br>9.11.<br>9.12.<br>9.13.<br>9.14.<br>9.15.<br>9.16.<br>9.17.                                                              | GENERAL         KEYBOARD FOR RECORDING         F0 WORKING MODES CODES         1. PERSONAL SECRET CODE FOR DELETE GREAT TOTAL         2. DELETE THE GREAT TOTAL BY PERSONAL SECRET CODE         F1 PRINTING TOTAL FAMILIES         F2 PRINTING GREAT TOTAL         F4 COMMUNICATION MODES         F5 DATE AND TIME         F6 MENU OF FORMATS OF LABELS         1. SELECT FORMAT         2. CREATING FORMAT         3. COPY FORMAT         4. EDITING FORMAT         5. MODES         F7 HEADER AND FAREWELL LINES         F8 SELLERS NAMES         F9 FAMILIES NAMES         F10 PLUS PROGRAMMATION         F11 MENSSAGE ADVERTISING         F11 MENSSAGE ADVERTISING         F12 DIRECT PLUS KEYS TO PLUS ASIGNATION         F13 PERCENTAGE OF VAT         F14 TYPE OF VAT ASSIGNED TO THE FAMILIES         F15 BAR CODE PARAMETERS PROGRAMMATION         F15 BAR CODE PARAMETERS PROGRAMMATION                                                                                                    | 21<br>21<br>22<br>23<br>23<br>23<br>23<br>23<br>23<br>23<br>24<br>25<br>25<br>25<br>25<br>25<br>25<br>25<br>25<br>25<br>25<br>25<br>25<br>25             |
| 9.1.<br>9.2.<br>9.3.<br>9.3.<br>9.4.<br>9.5.<br>9.6.<br>9.7.<br>9.8.<br>9.8.<br>9.8.<br>9.8<br>9.8<br>9.8<br>9.8<br>9.8<br>9.9.<br>9.10.<br>9.11.<br>9.12.<br>9.13.<br>9.14.<br>9.15.<br>9.16.<br>9.17.<br>9.18.                              | GENERAL         KEYBOARD FOR RECORDING         F0 WORKING MODES CODES         1. PERSONAL SECRET CODE FOR DELETE GREAT TOTAL         2. DELETE THE GREAT TOTAL BY PERSONAL SECRET CODE         F1 PRINTING TOTAL FAMILIES         F2 PRINTING GREAT TOTAL         F4 COMMUNICATION MODES         F5 DATE AND TIME         F6 MENU OF FORMATS OF LABELS         1. SELECT FORMAT         2. CREATING FORMAT         3. COPY FORMAT         4. EDITING FORMAT         5. MODES         F7 HEADER AND FAREWELL LINES         F8 SELLERS NAMES         F9 FAMILIES NAMES         F10 PLUS PROGRAMMATION         F11 MENSSAGE ADVERTISING.         F12 DIRECT PLUS KEYS TO PLUS ASIGNATION         F13 PERCENTAGE OF VAT         F14 TYPE OF VAT ASIGNED TO THE FAMILIES         F15 BAR CODE PARAMETERS PROGRAMMATION         F16 WEIGHT PARAMETERS PROGRAMMATION         F16 WEIGHT PARAMETERS PROGRAMMATION         F17 NET MACHINE NI UMBER PROGRAMMATION                                                                                   | 21<br>21<br>22<br>23<br>23<br>23<br>23<br>23<br>24<br>24<br>25<br>25<br>25<br>25<br>25<br>25<br>25<br>25<br>25<br>25<br>25<br>25<br>25                   |
| 9.1.<br>9.2.<br>9.3.<br>9.3.<br>9.4.<br>9.5.<br>9.6.<br>9.7.<br>9.8.<br>9.8.<br>9.8<br>9.8<br>9.8<br>9.8<br>9.9.<br>9.10.<br>9.11.<br>9.12.<br>9.11.<br>9.12.<br>9.13.<br>9.14.<br>9.15.<br>9.16.<br>9.17.<br>9.18.<br>9.19.                  | GENERAL         KEYBOARD FOR RECORDING         F0 WORKING MODES CODES         .1. PERSONAL SECRET CODE FOR DELETE GREAT TOTAL         .2. DELETE THE GREAT TOTAL BY PERSONAL SECRET CODE         F1 PRINTING TOTAL FAMILIES         F2 PRINTING GREAT TOTAL         F4 COMMUNICATION MODES         F5 DATE AND TIME         F6 MENU OF FORMATS OF LABELS         .1. SELECT FORMAT         .2. CREATING FORMAT         .3. COPY FORMAT         .4. EDITING FORMAT         .5. MODES         F7 HEADER AND FAREWELL LINES         F8 SELLERS NAMES         F9 FAMILIES NAMES         F10 PLUS PROGRAMMATION         F11 MENSSAGE ADVERTISING         F12 DIRECT PLUS KEYS TO PLUS ASIGNATION         F13 PERCENTAGE OF VAT         F14 TYPE OF VAT ASIGNED TO THE FAMILIES         F15 BAR CODE PARAMETERS PROGRAMMATION         F16 WEIGHT PARAMETERS PROGRAMMATION         F17 NET MACHINE NUMBER PROGRAMMATION         F17 NET MACHINE NUMBER PROGRAMMATION                                                                              | 21<br>21<br>22<br>23<br>23<br>23<br>23<br>23<br>23<br>23<br>24<br>25<br>25<br>25<br>25<br>25<br>25<br>25<br>25<br>25<br>25<br>25<br>25<br>25             |
| 9.1.<br>9.2.<br>9.3.<br>9.3.<br>9.4.<br>9.5.<br>9.6.<br>9.7.<br>9.8.<br>9.8<br>9.8<br>9.8<br>9.8<br>9.8<br>9.9.<br>9.10.<br>9.11.<br>9.12.<br>9.10.<br>9.11.<br>9.12.<br>9.13.<br>9.14.<br>9.15.<br>9.16.<br>9.17.<br>9.15.<br>9.16.<br>9.17. | GENERAL         KEYBOARD FOR RECORDING         F0 WORKING MODES CODES         1. PERSONAL SECRET CODE FOR DELETE GREAT TOTAL         2. DELETE THE GREAT TOTAL BY PERSONAL SECRET CODE         F1 PRINTING TOTAL FAMILIES         F2 PRINTING GREAT TOTAL         F4 COMMUNICATION MODES         F5 DATE AND TIME         F6 MENU OF FORMATS OF LABELS         1. SELECT FORMAT.         2. CREATING FORMAT         3. COPY FORMAT         4. EDITING FORMAT         5. MODES         F7 HEADER AND FAREWELL LINES         F8 SELLERS NAMES         F9 FAMILIES NAMES         F10 PLUS PROGRAMMATION         F11 MENSSAGE ADVERTISING         F12 DIRECT PLUS KEYS TO PLUS ASIGNATION         F13 PERCENTAGE OF VAT         F14 TYPE OF VAT ASSIGNED TO THE FAMILIES         F15 BAR CODE PARAMETERS PROGRAMMATION         F16 WEIGHT PARAMETERS PROGRAMMATION         F17 NET MACHINE NUMBER PROGRAMMATION         F17 NET MACHINE NUMBER PROGRAMMATION         F18 PROGRAMMATION DE TARES         F19 NETWORK SETTING EDROM MASTER SCALE | 21<br>21<br>22<br>23<br>23<br>23<br>23<br>23<br>23<br>23<br>24<br>25<br>25<br>25<br>25<br>25<br>25<br>25<br>25<br>25<br>25<br>25<br>25<br>25             |

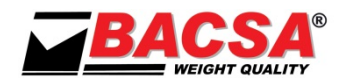

| 9.22.                                                                                                | F20 SETTING THE IP ADDRESS OF THE SCALE                                                                               |                             |
|----------------------------------------------------------------------------------------------------|----------------------------------------------------------------------------------------------------|-----------------------------|
| 9.23.                                                                                                | F21 SETTING THE PORT OF THE SCALE                                                                                     |                             |
| 9.24.                                                                                                | TABLE OF CHARACTERS                                                                                                   |                             |
| 10. EQU                                                                                              | IIPMENT CONNECTIONS                                                                                                   | 31                          |
| 10.1.                                                                                                | RS232 CONNECTOR (OPTIONAL)                                                                                            |                             |
| 10.2.                                                                                                | INTERCONNECTION CONNECTOR (OPTIONAL)                                                                                  |                             |
|                                                                                                    |                                                                                                    |                             |
| 11. MAI                                                                                              | INTENANCE                                                                                                    | 32                          |
| <b>11. MAI</b> 10.3.                                                                                 | INTENANCE                                                                                                    | <b>32</b>                   |
| <ol> <li>MAI</li> <li>10.3.</li> <li>10.4.</li> </ol>                                                | INTENANCE<br>CLEANING<br>PAPER REFIL                                                                                  | <b>32</b><br>32<br>32       |
| <ul> <li>11. MAI</li> <li>10.3.</li> <li>10.4.</li> <li>10.4.1.</li> </ul>                           | INTENANCE<br>CLEANING<br>PAPER REFIL<br>CHARGING ROLLER LABEL                                                         | <b>32</b><br>32<br>32<br>33 |
| <ol> <li>MAI</li> <li>10.3.</li> <li>10.4.</li> <li>10.4.1.</li> <li>10.4.2.</li> </ol>              | INTENANCE<br>CLEANING<br>PAPER REFIL<br>CHARGING ROLLER LABEL<br>LOAD CONTINUOUS PAPER                                |                             |
| <ol> <li>MAI</li> <li>10.3.</li> <li>10.4.</li> <li>10.4.1.</li> <li>10.4.2.</li> <li>WH4</li> </ol> | INTENANCE<br>CLEANING<br>PAPER REFIL<br>CHARGING ROLLER LABEL<br>LOAD CONTINUOUS PAPER<br>AT TO DO IN CASE OF FAILURE | 32<br>32<br>33<br>34<br>35  |

VERSIÓN 14.09.18

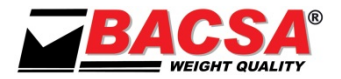

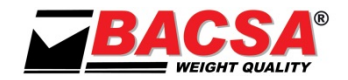

### **1. SCALE COMPONENTES**

1.1. MODEL PL (PLANE)

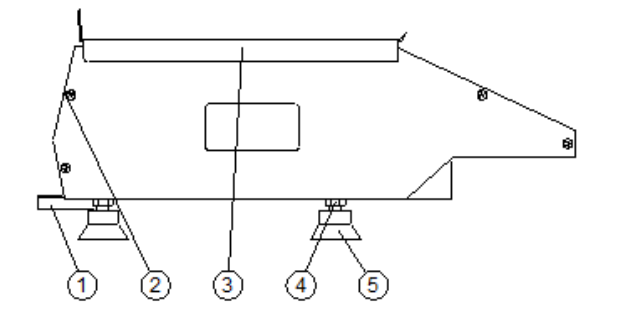

- 1 LEVEL
- 2 DISPLAY COSTUMER
- 3 PLATE
- 4 FOOT LOCKNUT
- 5 FOOT
- 6 INTERCONNECTION OR RS232 (OPTION)
- 7 ETHERNET CONNECTOR

#### 1.2. MODEL TR (TOWER)

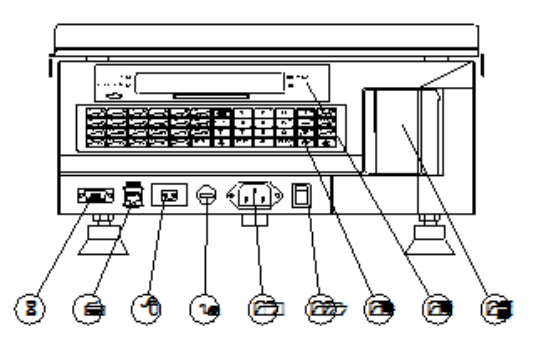

- 8 EXTERNAL BATTERY CONNECTOR (OPTION)
- 9 FUSE HOLDER
- 10 POWER CORD CONNECTOR
- 11 MAIN SWITCH
- 12 KEYBOARD
- 13 DISPLAY SELLER
- 14 PRINTER

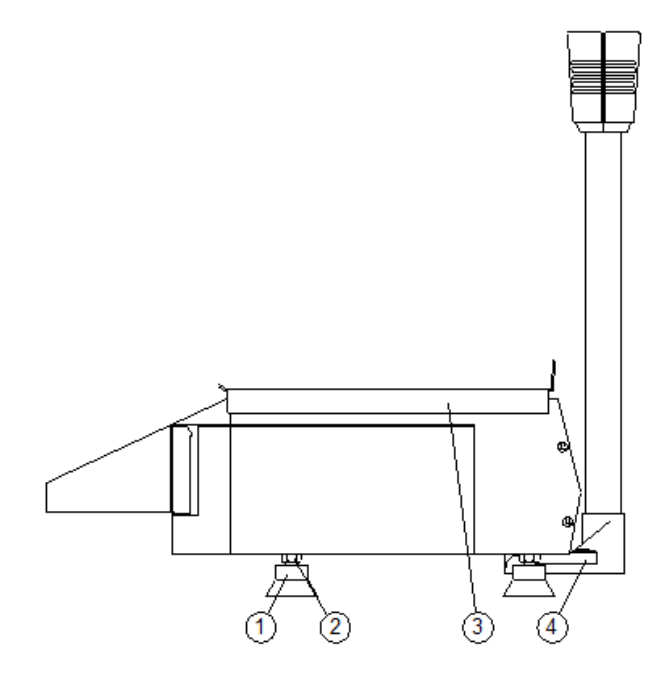

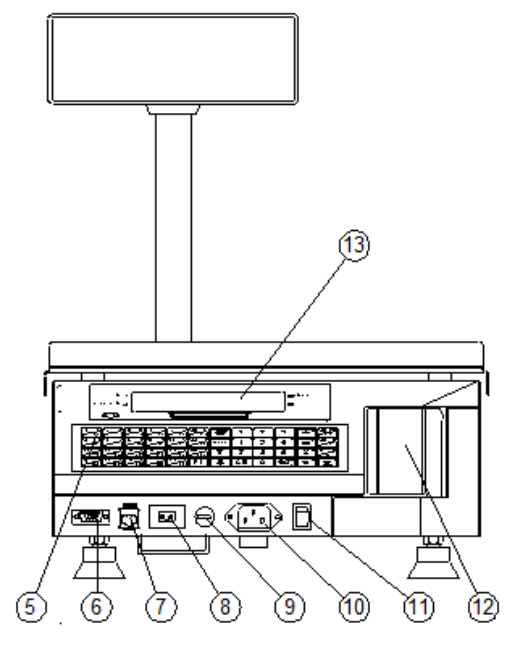

- 1 FOOT
- 2 FOOT LOCKNUT
- 3 PLATE
- 4 LEVEL
- 5 PRINTER
- 6 INTERCONNECTION OR RS232 (OPTION)
- 7 ETHERNET CONNECTOR (OPTION)
- 8 EXTERNAL BATTERY CONNECTOR (OPTION)
- 9 FUSE HOLDER
- 10 POWER CORD CONNECTOR
- 11 MAIN SWITCH
- 12 KEYBOARD
- 13 DISPLAY SELLER

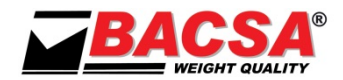

#### 1.3. MODEL DC (TWO BODIES)

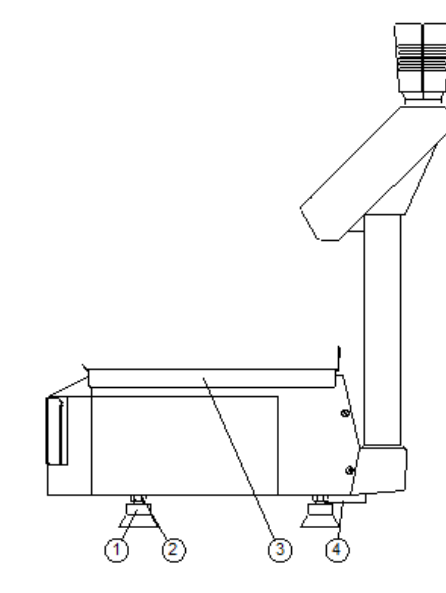

- 1 FOOT
- 2 FOOT LOCKNUT
- 3 PLATE
- 4 LEVEL
- 5 INTERCONNECTION OR RS232 (OPTION)
- 6 ETHERNET CONNECTOR (OPTION)
- 7 EXTERNAL BATTERY CONNECTOR (OPTION)

#### 1.4. MODEL DV (TWO BODIES GRAPHIC)

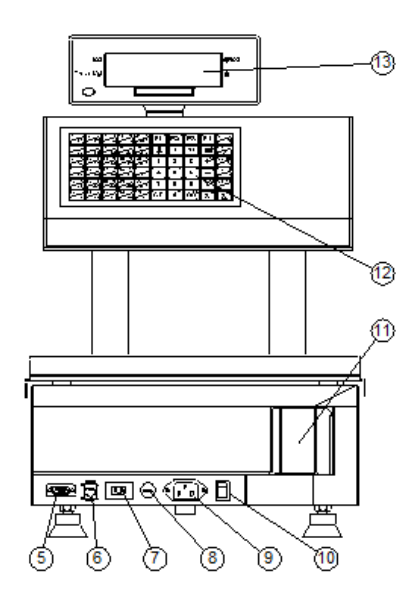

- 8 FUSE HOLDER
- 9 POWER CORD CONNECTOR
- 10 MAIN SWITCH
- 11 KEYBOARD
- 12 PRINTER
- 13 DISPLAY

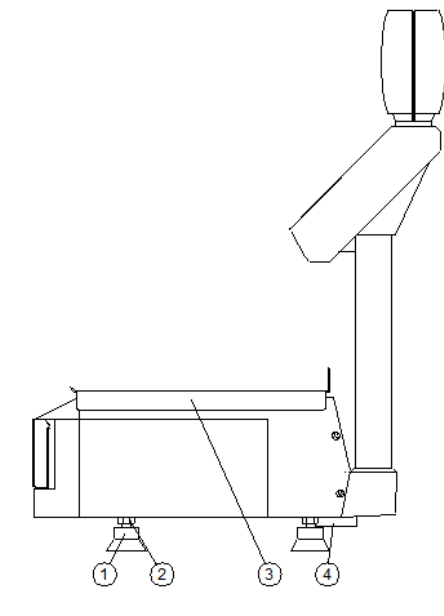

- 1 FOOT
- 2 FOOT LOCKNUT
- 3 PLATE
- 4 LEVEL
- 5 INTERCONNECTION OR RS232 (OPTION)
- 6 ETHERNET CONNECTOR (OPTION)
- 7 EXTERNAL BATTERY CONNECTOR (OPTION)

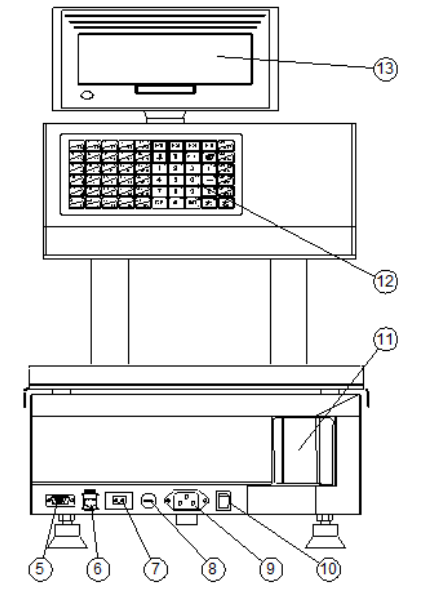

- 8 FUSE HOLDER
- 9 POWER CORD CONNECTOR
- 10 MAIN SWITCH
- 11 KEYBOARD
- 12 PRINTER
- 13 DISPLAY

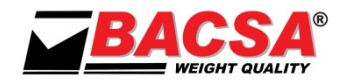

### 1.5. MODEL SC (HANGING)

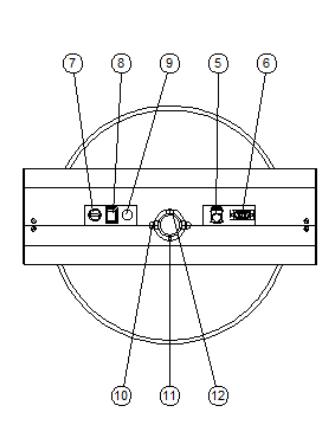

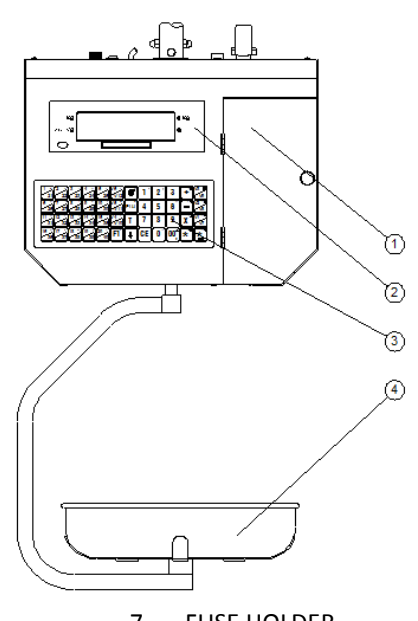

- 1 PRINTER
- 2 DISPLAY SELLER
- 3 KEYBOARD
- 4 PLATE
- 5 ETHERNET CONNECTOR (OPTION)
- 6 EXTERNAL BATTERY CONNECTOR,
- INTERCONNECTION OR RS232 (OPTION)

#### 1.6. MODEL SV (HANGING GRAPHIC)

- 7 FUSE HOLDER
- 8 MAIN SWITCH
- 9 POWER CORD
- 10 BOLT CLAMPING
- 11 SCREW BRAKE
- 12 SCREW CLAMPING

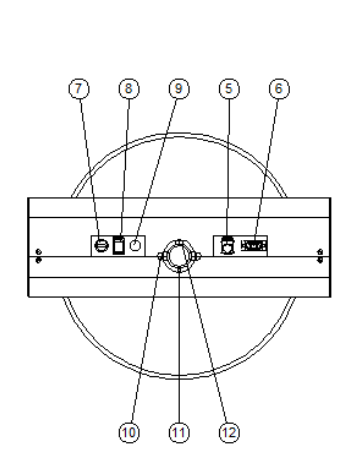

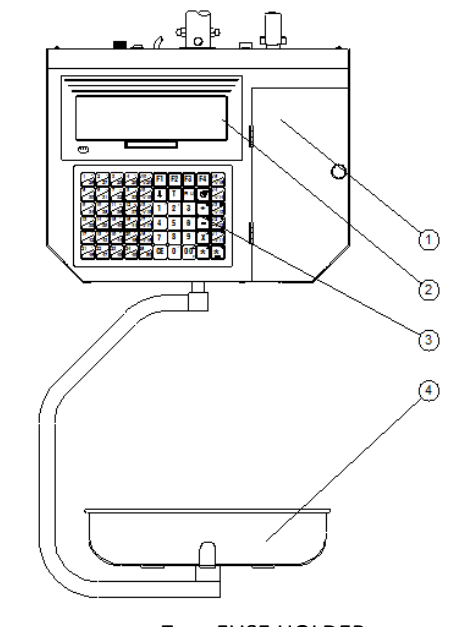

- 1 PRINTER
- 2 DISPLAY SELLER
- 3 KEYBOARD
- 4 PLATE
- 5 ETHERNET CONNECTOR (OPTION)
- 6 EXTERNAL BATTERY CONNECTOR, INTERCONNECTION OR RS232 (OPTION)
- 7 FUSE HOLDER
- 8 MAIN SWITCH
- 9 POWER CORD
- 10 BOLT CLAMPING
- 11 SCREW BRAKE
- 12 SCREW CLAMPING

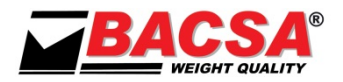

### **1.7. VIEW PRINTER TICKETS-LABEL**

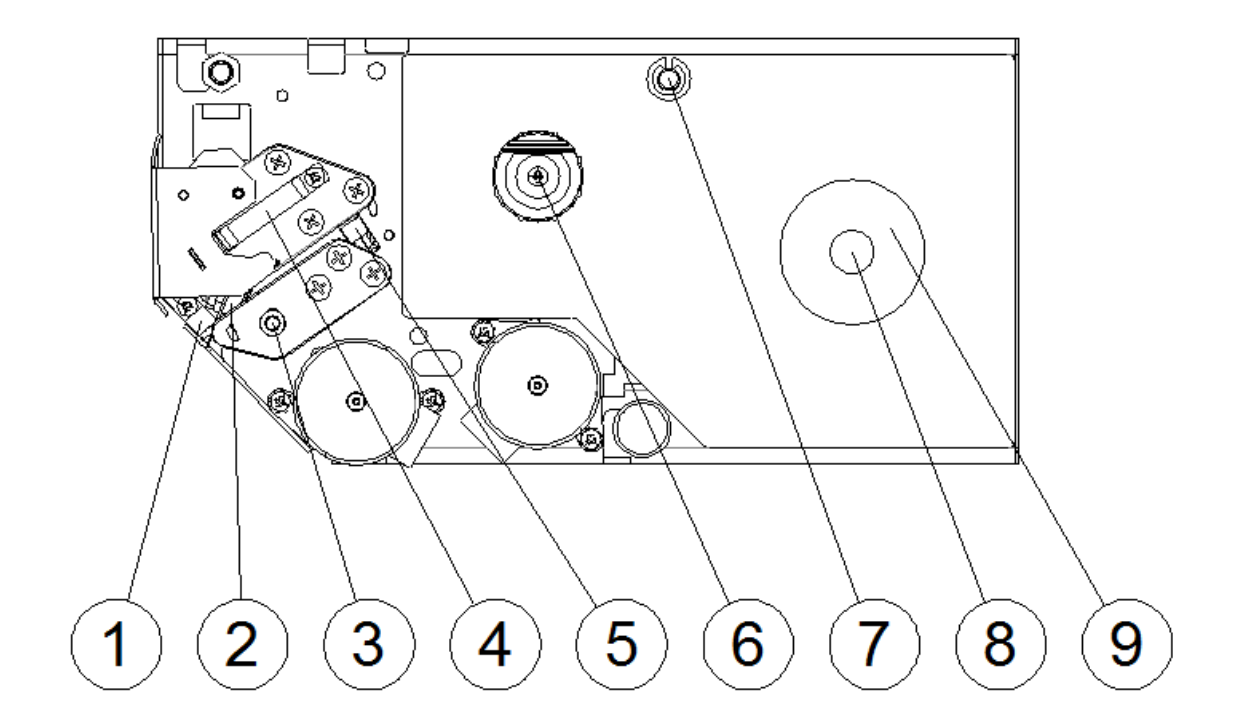

- 1 SENSOR THERMAL HEAD OPEN
- 2 THERMAL HEAD
- 3 BOLT
- 4 OPENING LEVER HEAD
- 5 POSITION SENSOR LABEL

- 6 REWINDER
- 7 GUIDE FOR SETTING THE WIDTH OF THE PAPER
- 8 AXIS OF CONTINUOUS ROLL PAPER
- 9 AXIS OF ROLL LABEL

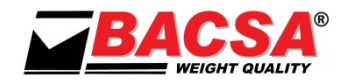

VERSIÓN 14.09.18

### 2. KEYBOARD

2.1. KEYBOARD 12V

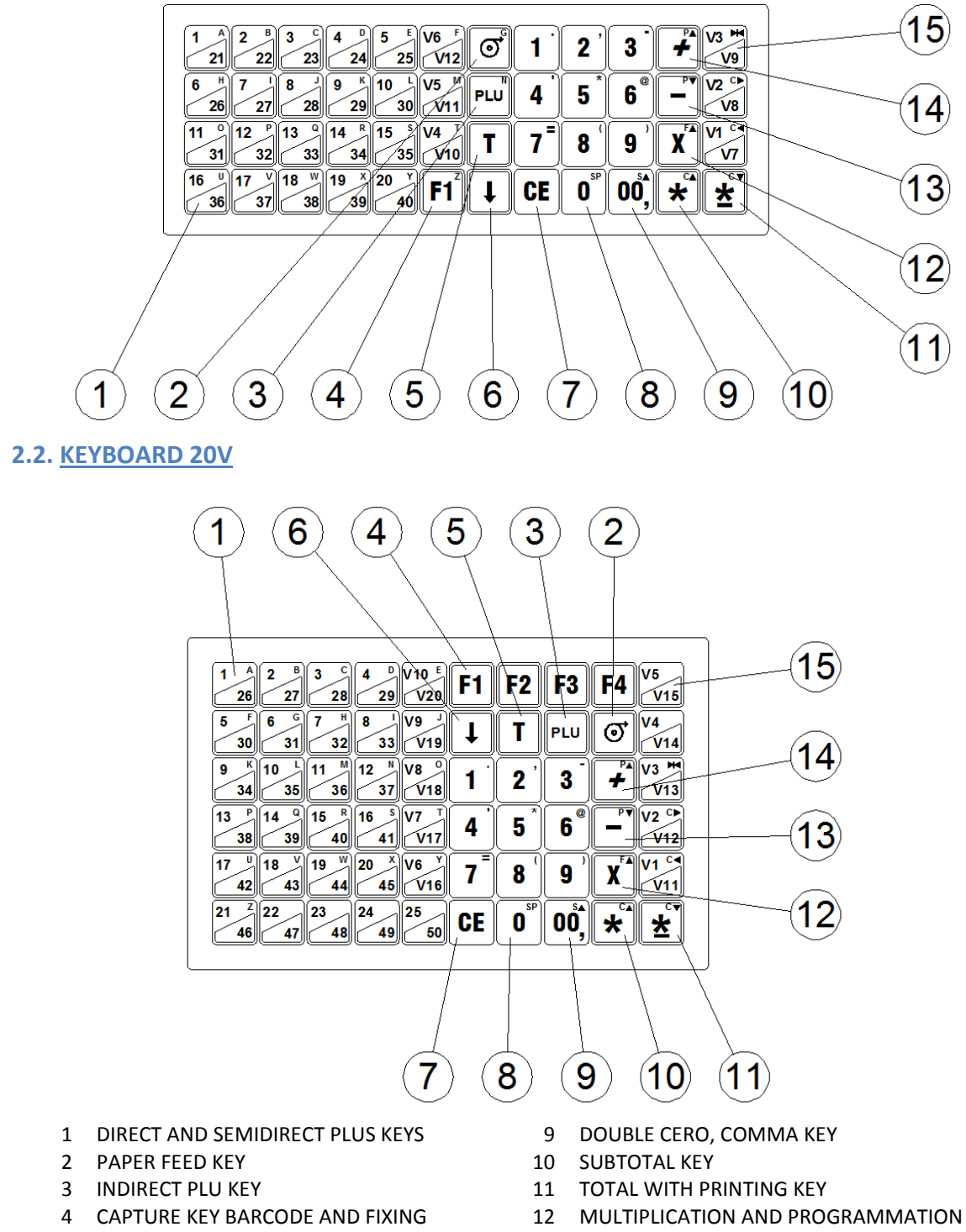

- CHANGE
- 5 TARE KEY
- 6 SHIFT KEY (PLUS, SELLERS AND TARES)
- 7 CLEAR KEY
- 8 NUMERIC KEYS

- 12 MULTIPLICATION AND PROGRAMMATION INPUT KEY
- 13 CONSTANT NEGATIVE AND CANCELLATION OF OPERATIONS KEY
- 14 CONSTANT POSITIVE KEY
- 15 SELLERS KEYS

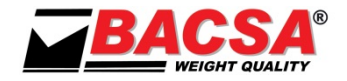

#### 2.3. SPECIAL FEATURES KEYBOARD 20V

The keyboard of 20 sellers has special functions for the manual design of labels that haven't the keyboard of 12 sellers. Keys are shown in the follow drawing.

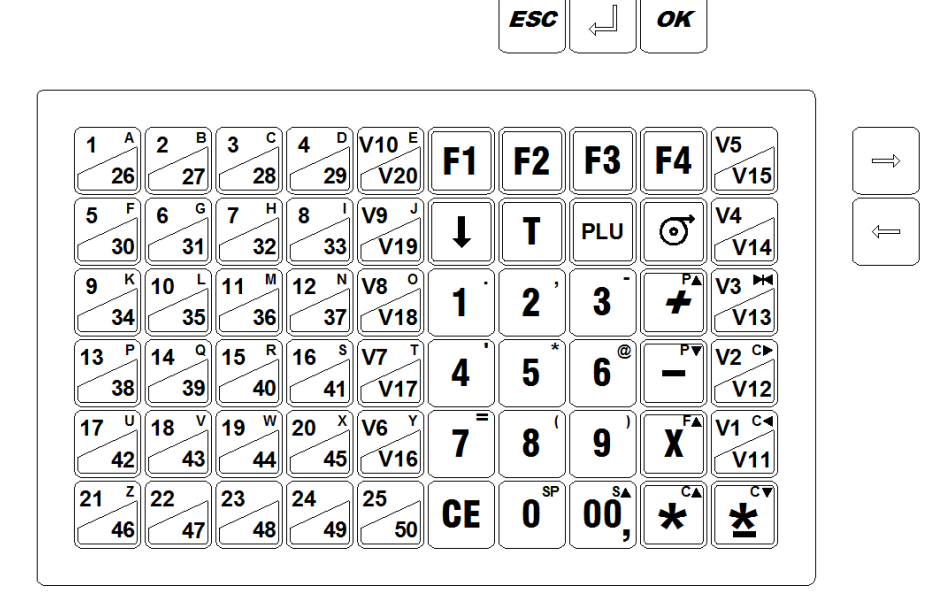

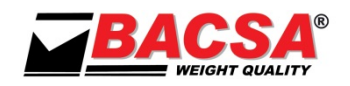

### **3. SCALE INDICATORS**

#### 3.1. GRAPHIC DISPLAY

There are two sizes of graphic display depending on the model of the scale, but both have the same format.

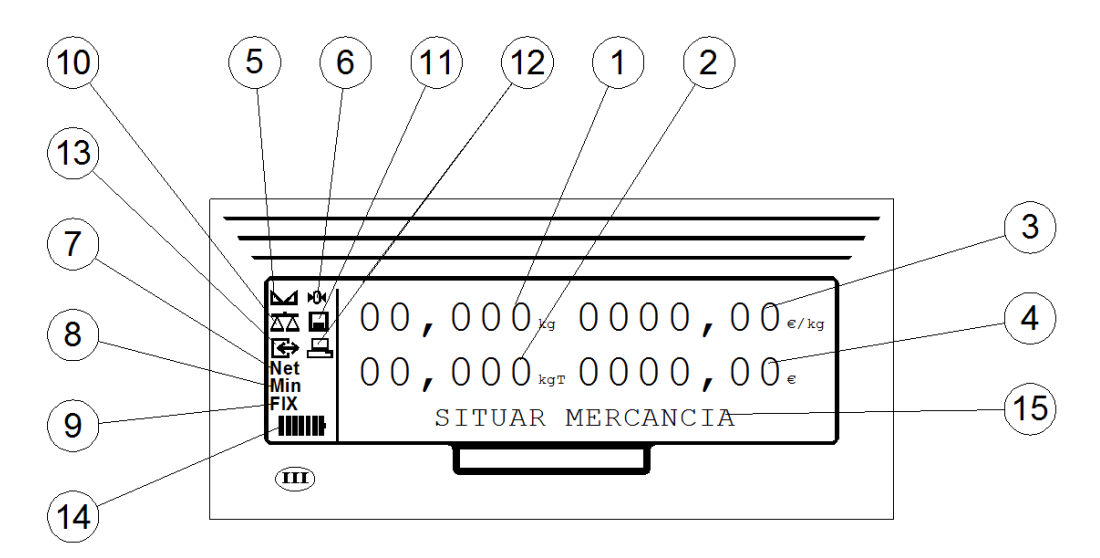

- 1 WEIGHT DISPLAY
- 2 TARE DISPLAY
- 3 PRICE DISPLAY
- 4 TOTAL DISPLAY
- 5 STABLE WEIGHT INDICATOR
- 6 CERO INDICATOR
- 7 NET WEIGHT INDICATOR

- 8 MINIMUM WEIGHT INDICATOR
- 9 FIXED PRICE INDICATOR
- 10 INTERCONNECTION INDICATOR
- 11 LABEL PRINTER CONNECTION INDICATOR
- 12 ETHERNET CONNECTION INDICATOR
- 13 SENDING DATA TO PC INDICATOR
- 14 BATTERY CHARGE INDICAYOR

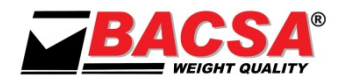

### **4. TECHNICAL SPECIFICATIONS**

SPECIFICATIONS ARE SUBJECT TO CHANGE WITHOUT NOTICE

#### 4.1. INDIVIDUAL TECHNICAL SPECIFICATIONS

| MODEL           | PL          | TR          | DC          | DV          | SC          | SV          |
|-----------------|-------------|-------------|-------------|-------------|-------------|-------------|
| TYPE            | DESK        | DESK        | DESK        | DESK        | HANGING     | HANGING     |
| DIM WxLxH (mm)  | 373X447X172 | 373X497X471 | 373X447X548 | 373X452X585 | 379X330X700 | 379X330X700 |
| WEIGHT          | 9,55 kg     | 7,3 kg      | 11,3 kg     | 14,9 kg     | 11,85 kg    | 11,4 kg     |
| SELLERS         | 12 (6+6)    | 12 (6+6)    | 20 (10+10)  | 20 (10+10)  | 12 (6+6)    | 20 (10+10)  |
| DIRECT PLU KEYS | 40          | 40          | 50          | 50          | 40          | 50          |

### 4.2. GENERAL TECHNICAL SPECIFICATIONS

| SCOPE                                 | 6 kg                         | 15 kg                       | 30 kg                       |
|---------------------------------------|------------------------------|-----------------------------|-----------------------------|
| STEPS OIML                            | 2g                           | 5 g                         | 10g                         |
| DIVISIONS OIML                        | 3000                         | 3000                        | 3000                        |
| STEPS NON OIML (NO RETAIL)            | 0.5g/1g                      | 1g/2g                       | 2g/5g                       |
| DIVISIONS NON OIML (NO RETAIL)        | 12000/6000                   | 15000/7500                  | 15000/6000                  |
| FAMILIES                              | 30                           |                             |                             |
| PROGRAMMED PRICES (PLUS)              | 2000                         |                             |                             |
| PLU FIELDS                            | NAME, PRICE, MODE OF WO      | RK, ASSOCIATED TARE, FAMIL  | Y, BARCODES, INPUTS, STOCK, |
|                                       | MINIMUM, ASSOCIATED LAE      | EL, INGREDIENTS, DAYS EXPIR | Y AND TWO TEXTS ASSOCIATES. |
| PROGRAMMED TARES                      | 10                           |                             |                             |
| TYPES OF VAT PER FAMILY               | 5 (FROM 0,01 % TO 99,99 %)   |                             |                             |
| PRICE                                 | 5 DIGITS                     |                             |                             |
| MAXIMUM MULTIPLICATION                | 99                           |                             |                             |
| AMOUNT                                | 6 DIGITS                     |                             |                             |
| CHANGE INPUT                          | 6 DIGITS                     |                             |                             |
| TOTAL                                 | 8 DIGITS                     |                             |                             |
| CUSTOMER OPERATIONS                   | 60                           |                             |                             |
| GREAT TOTAL                           | 10 DIGITS                    |                             |                             |
| GREAT TOTAL DAILY                     | 40 DAYS BY SELLER            |                             |                             |
| CAPACITY MEMORY FISCAL                | 9000 TICKETS (MEDIA) OR 21   | L500 OPERATIONS             |                             |
| OPERATION FOR PLU AND FAMILY.         | 65.000                       |                             |                             |
| UNITS NO WEIGHED BY PLU AND FAMILY    | 65.000                       |                             |                             |
| ACCUMULATED WEIGHT FOR PLU AND FAMILY | 400.000.000 g                |                             |                             |
| ACCUMULATED AMOUNT BY PLU AND FAMILY  | 10 DIGITS                    |                             |                             |
| CUSTOMERS GREAT TOTAL                 | 65.000                       |                             |                             |
| BAR CODE                              | PROGRAMMABLE BY THE US       | ER                          |                             |
| ETHERNET CONNECTION                   | STANDARD FOR THE PROGRA      | AMMATION AND DATES DOW      | NLOAD                       |
| NOMINAL INPUT VOLTAGE                 | UNIVERSAL 90/230 VAC 50/6    | 50 Hz                       |                             |
| POWER                                 | Máx. 40 W                    |                             |                             |
| FUSE                                  | 5 X 20 mm, 1,5 A, 250 V, Typ | e T (slow fussion)          |                             |
| INSTALATION AND OVERVOLTAGE CLASS     |                              |                             |                             |
| OPERATING TEMPERATURE                 | 0 ºC / 40 ºC                 |                             |                             |
| OPERATING HUMIDITY                    | 20%-80%                      |                             |                             |

#### 4.3. PRINTER TECHNICAL SPECIFICATIONS

| PRINTING METHOD            | DIRECT THERMAL                           |
|----------------------------|------------------------------------------|
| PAPER TYPE                 | LABELS OR THERMAL PAPER                  |
| PRINTING SPEED             | 120 mm / sec MAX                         |
| MAXIMUM WIDTH OF PRINTING  | 56 mm                                    |
| MAXIMUM WIDTH PAPER HOLDER | 62 mm                                    |
| NUMBER OF POINTS BY LINE   | 448                                      |
| POINT SIZE (mm)            | 0,125mm X 0,125mm                        |
| MAXIMUM LABEL LENGTH       | 100 mm                                   |
| DETECTION PAPER / LABELS   | OPTO SENSOR                              |
| SENSOR TEMPERATURE HEAD    | THERMISTOR                               |
| SENSOR OPEN HEAD           | OPTO SENSOR                              |
| LIFE HEAD                  | PULSE 5x10 <sup>7</sup> , 50 km ABRASION |
| LIFE MECHANICAL            | 100 km PAPER / LABELS                    |
| SEPARATOR LABEL            | AUTOMATIC                                |

#### 4.4. OPTIONAL SPECIFICATIONS

- INTERCONNECTION BETWEEN SCALES
- OUTPUT CASH DRAWER
- OUTPUT RS232
- EXTERNAL BATTERY

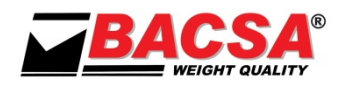

### **5. PRECAUTIONS ON INSTALLATION**

#### 5.1. WARNINGS

### READ THESE INSTRUCTIONS CAREFULLY BEFORE YOU PUT THE EQUIPMENT IN OPERATION. CONTAINS IMPORTANT INFORMATION FOR USER'S SECURITY AND EQUIPMENT'S USE. MANUFACTURER ASSUMES NO RESPONSIBILITY IF NOT LOOK THE INSTRUCTIONS OF THE MANUAL.

#### **5.2. PRECAUTIONS ON INSTALLATION**

The environmental conditions can affect the performance and accuracy of the equipment. Avoid the following conditions:

- Areas where the temperature and humidity are high or low or positions close to the fire: For example, some boilers, stoves or other sources of heat, water outlets or humidifiers.
- Do not leave your equipment exposed to direct sunlight or in the interior of a closed car: High temperatures could reach to damage electronic components.
- Never work in the rain: In the event of having to work abroad keep your equipment protected under an awning.
- Avoid excessive dust: Small particles of sand can deteriorate the thermal printer head.
- Rapid changes in temperature: Sudden changes in temperature can lead to condensation that can affect the accuracy of the equipment.
- Air flow on the platform, since it can vary the presentation of the equipment.
- Electromagnetic Fields: For example stations or mobile phones, as they may affect the accuracy of the equipment.

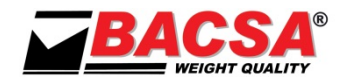

### 6. INSTALLATION

- 1. Choose a suitable place for installation. Have at least 80cm by the user side to be able to comfortably conduct the operations of weight, and leaves open the platform for placing and removing loads.
- 2. Before connecting the equipment to the platform we must levelling the platform, turning the legs and trying to be sitting well.
- 3. Connect the cable from the platform to the connector (4) of the equipment.
- 4. Connect the cable RS232 from the computer to connector (5) of the equipment (optional).
- 5. Connect the cable RJ45 from the computer to connector (6) of the equipment (optional).
- 6. Connect the external battery cable to connector (10) of equipment (optional).
- 7. Insert the supplied power cord into the connector (7) of the equipment by pressing firmly and plug the other end of the cable into a wall socket with appropriate ground system, the manufacturer assumes no liability for accidents or malfunctions due to the lack of ground system.
- 8. Do not connect other devices to the same electrical outlet where the equipment is connected.
- 9. Attach the support (11) to a team's bench or the wall and tilt it to improve the visibility of the display.

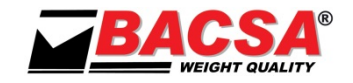

### **7. PRECAUTIONS FOR USE**

- If the power cord is damaged, contact your nearest dealer for repair: for example cuts or cracks, as there may be a risk of fire or electric shock.
- The power cord must be connected to the equipment first and then to the outlet, never the opposite. To disconnect the equipment from the power supply must be disconnected from the wall outlet, never from the connexion of the equipment.
- Avoid excessive bending and not pull the cord when you disconnect, use the plug.
- Disconnect the equipment if you're not going to use it for long time period.
- Do not leave objects too heavy on the platform.
- To prevent electrical shocks, do not open your equipment, there are no user-serviceable parts inside it. Leave the technical service in the hands of qualified staff.
- To start work on the equipment turn on the switch (8) located at the rear. If the power fail while the equipment is turned on, with the restoration of the same, the equipment automatically turns on. To turn off the equipment again actuate the switch (8).
- CAUTION: RISK OF EXPLOSION IN CASE OF REPLACEMENT OF THE BATTERY BY AN INCORRECT TYPE. DISPOSE
   OF USED BATTERIES ACCORDING TO THE INSTRUCTIONS.
- CAUTION: PART MOBILE. READ THE MANUAL.

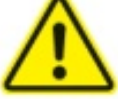

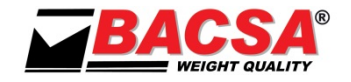

### 8. MANUAL FOR USE

## TO CHANGE MODE TICKETS TO LABEL MODE AND VICE VERSA Press "♣" AND "Ù" (IF SYMBOL 11 IS LIT THE LABELING MODE IS ON)

#### 8.1. WORKING MODES AND TIMES OF DISPLAY

#### 8.1.1. WORKING MODES

The transactions, for which prices are obtained through any of the 2000 programmed prices (PLUS), as well as having name and price, are stored in their associate family. The totals are obtained by families with their PLUS associate. Programmed prices are modifiable unless you mark as protected.

- PLU Mode; code **000920**:
  - Only works with programmed prices (protected or not). Faster access to PLUS..
- PRICES PROTECTED mode; code 000870: Programmed prices, PLUS, may not be modified. With PROTECTED Mode off, you can PROTECT individually every PLUS desired.
- ONLY ONE OPERATIÓN mode; code **000900**: Each transaction generates a printed ticket.
- VAT mode; code **000880**:

Totals are printed with the VAT displayed.

• TICKET FISCAL STORE mode; code 000840:

Are saved all the machine operations up to fill the memory.

|                     | YES      | NO       |
|---------------------|----------|----------|
| PLU MODE            | [000920] | [000930] |
| PRICES PROTECTED    | [000870] | [000860] |
| ONLY ONE OPERATIÓN  | [000900] | [000910] |
| VAT SHOWN           | [000880] | [000890] |
| TICKET FISCAL STORE | [000840] | [000850] |
| BARCODE             | [000960] | [000970] |
| CASHIER'S CHECK     | [000940] | [000950] |

#### 8.1.2. TIMES OF DISPLAY

The user can configure the times of display of some events that suit their taste:

- Time shows the total.
- Time that will show the names of the programmed PLUS.
- Time that will show the PLUS unprogrammed.
- Time that will show the vendors open.
- Time that will show the amount.
- Time of duration of beep.
- SCANNER readout mode.

These functions are explained in detail in the F4 function of the machine settings.

#### 8.1.3. LABELER WORKING MODES

- Mode WEIGHT STABLE; code **000620**: When the weight is stable a label is printed. If a PLU is selected, the label associated with this PLU is printed, otherwise the default "Label Weight" is printed.
- ACCUMULATION OF OPERATION Mode; code **000660**: Whenever we do an accumulation, a label is printed, as in the mode WEIGHT STABLE. If a PLU is selected, the label associated with this PLU is printed, otherwise the default "Label Weight" is printed.
- CLOSE SELLER Mode; code **000640**: Whenever a seller is closed, a label is printed with the total amounts and the total weight of the seller.

# Note 1: All modes are supported at a time, but if the modes CLOSE SELLER and ACCUMULATION OF OPERATION are enabled on the label, every time a transaction is made, two labels, one for ACCUMULATION and one for CLOSE are generated.

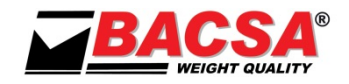

#### 8.2. PRELIMINARY CONSIDERATIONS

The equipment is initially in the following state: erased the lines of header an farewell, message, PLUS names, family names, sellers names, prices, VAT type, associations, operations, total partial (seller, family and department), great totals and programmed tares. The working modes: PLU MODE, PRICES PROTECTED, ONLY ONE OPERATIÓN, VAT SHOWN, TICKET FISCAL STORE, BARCODE and CASHIER'S CHECK disabled. Bar code format 25MWCCCIIIII. Times of display in 2.5 seconds Currency Decimal Number 2 (Euro). GREAT TOTAL erasing code **999999**.

WHEN TURN ON, THE SCALE SHOW FIRST THE VERSION (Ej. 20V2.20GLP). AFTER, SHOW THE WORD TEST, WITH A NUMBER DECREASING FROM 9 TO 0. WHILE DISPLAY TEST, YOU CAN ENTER IN FUNCTION BY **PRESSING X** [ $F \blacktriangle$ ] (12). GETS ZERO (Show -0-), THIS MAY TAKE A FEW SECONDS. IF THERE IS NO ERROR THE SCALE IS IN OPERATION.

#### 8.3. INDICATORS

- 8.3.1. STABLE WEIGHT INDICATOR (5) Lights to indicate that stable weight
- 8.3.2. ZERO INDICATOR (6)

Lights to indicate the zero of equipment, If there is residue on the platform, the indicator can be turned off and the **weight display (1)** show zero.

- 8.3.3. NET WEIGHT INDICATOR (7) Lights to indicate that the weight presented in the weight display (1) is net (gross less tare).
- 8.3.4. MINIMUM WEIGHT INDICATOR (8) Lights to indicate the area where the percentage error of weight is high (rules). NO LABELS PRINTED BELOW THE MINIMUM WEIGH.
- **8.3.5.** FIXED PRICE INDICATOR (9) Lights to indicate that the price is not deleted when you remove the merchandise from the platform.
- 8.3.6. INTERCONNECTION INDICATOR (10) Lights to indicate that the equipment Is working in a network.
- 8.3.7. LABEL PRINTER CONNECTION INDICATOR (11) Lights to indicate that the equipment is connected to a label printer.
- 8.3.8. PC CONNECTION INDICATOR (12) Lights to indicate that the equipment is connected to a PC through the ETHERNET connexion.
- 8.3.9. DATA SEND TO PC INDICATOR (13) Lights to indicate that the equipment is sending or receiving data from the PC.
- 8.3.10. BATERY CHARGE INDICATOR (14) not applicable.

#### 8.4. WEIGHTING OPERATIONS

8.4.1. WEIGHTING

Place the goods on the plate. The weight of the goods is indicated in the weighting display (1)

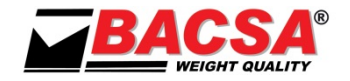

#### 8.4.2. TARE

Place the container to Weigh on the platform and press the **T** (5). The indication of weight will be zero; the tare weight will be indicated in the **tare display** (2) and **net weight indicator** (7) lights. You can increase the value of the tare if you tare again.

#### 8.4.3. PRESSETING TARE

If preset tares are programmed on your equipment, press SHIFT (6), press T (5), introduce the number of programmed tare (1 to 10) with the numeric keys and press T (5). The indication of weight will be ---- (underweight). When the weight placed on the platform is greater than the tare weight, shows the net weight in the weight display (1), the value of the tare in the tare display (2), and net weight indicator (7) lights.

#### 8.4.4. ANNULATION OF TARE

Remove any goods which may have been on the platform and press **T** (5). The indication of weight will be zero, the zero indicator (6) lights and turns off the tare display (2).

#### 8.5. OPERATIONS WITH WEIGHT

#### PRESS THE KEY CE (7) TO DELETE PRICES

In weighing operations, first must place the goods on the plate to prevent erase device by zero weight (unless has been programmed the PLU time), except in the MODE PLU (code 000920), in which the device is not operational.

#### 8.5.1. PRICE INTRODUCTION

Enter the price using the **numeric keypad (8)** which is displayed in the **display of Price (3)**, the result of the weight for the price is displayed in the **display of amount (4)**.

#### 8.5.2. PROGRAMMED PRICE INTRODUCTION (PLUS)

The balance can be up to 2000 prices programmed in memory (PLUS):

- 1 to 25 in keyboard 20 V / 1 to 20 in keyboard 12 V direct: press the corresponding key on the keyboard of Direct PLUS (1).
- 26 to 50 in keyboard 20 V / 21 to 40 in keyboard 12 V semi direct: press the shift key (6) and the corresponding key on the keyboard of Direct PLUS (1).
- 51 to 2000 in keyboard 20 V / 41 to 2000 in keyboard 12 V indirect: enter with the numeric keypad (8) the number of PLU and press the PLU key (3) again.

Enter the number of the PLU as noted above, the price of the PLU will be displayed on the display price (3), the result of the weight for the price will be displayed on the display of amount (4).

The PLUS, which have assigned a bar code can be read directly with a SCANNER. To enter it manually, if you can't read it, press the **shift key (6)** and **00**  $S \blacktriangle$  (9) and enter it manually using the keypad to confirm or exit press the **shift key (6)** and **00**  $S \blacktriangle$  (9).

#### 8.5.3. PLU PRICE MODIFICATION

### Only for PLUS not defined like protected and with the machine with the prices unprotected; code 000860

Select the PLU with the price programmed, enter the new price. If you want to program the price of the PLU for subsequent operations, press the **F1 key (4)**, the scales gives two beeps, the second to indicate the price has changed.

#### 8.5.4. DISCOUNT ONLINE (ONLY FOR SCALES OF 20 SELLERS)

### This discount it's applied to transactions of weight, price and amount and to weighed PLUs, even if they are protected and the machine it's with prices protected; code 000870

If you want to apply a discount to a weighed product (from 1% to 99%) when the machine is showing the weight, price and amount, you have to press the **F2 key**, then the machine presents "dto% 0", you have to enter the discount in integers numbers and press **F2** again, the product price with the discount is displayed.

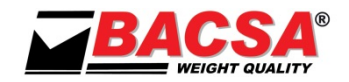

#### 8.5.5. QUICK CHANGE OF PRICES OF VARIOUS PLUS

If we want to change the price on several PLUS (which are unprotected) from any machine in the network without entering in the programming functions, press the **shift key (6)** and **PLU (3) key**, the display shows the number of PLU, price and name. Press the **keys + (14)** or - **(13)** to move forward or backward between PLUS or **PLU key (3)** to advance 50 PLUs. When we reach to a PLU that we want to change the price; type it and continue till we have modified the PLUS desired. To exit the function press the **shift (6)** and **PLU (3) keys**.

#### 8.5.6. FIXING PRICE

If we make several weighings of a product, we can make the machine don't clear the price for not having to type it every time. Situate the goods on the plate, enter the price with the **keypad (8)**, or the programmed price and press the **key + (14)**, the **fixed price indicator (9)** lights. From this moment the price is not erased even if the weight is zero.

To override the pricing press CE (7) key and indicator fixed price (9) turns off.

#### 8.6. ADDITION OF AMOUNTS

#### FOR ACCUMULATE AMOUNTS, THE WEIGHT HAS TO BE STABLE.

NOTE: If you do not use fixed sellers, to know what seller is available press the F1 key (5).

To build up the amounts in one of the sellers press the corresponding button on the **seller (15)** or **SHIFT (6)** and **Seller (15)**, in order to accumulate to the sellers 10 to 20 (20V) or to the sellers 7 to 12 (12 V). The scale gives two beeps to indicate the accumulation

#### 8.7. OPERATIONS WITHOUT WEIGHT

PLUS defined as NOT WEIGTHED (Types 2 and 3) go directly into OPERATIONS WITH PRODUCTS NOT WEIGHTED.

The PLUS cannot be subtracted.

#### 8.7.1. ADDITION AND SUBTRACTION

Push + (14)(show "E" in the weight display)If you want to subtracts press the key - (13)(show "-E" in the weight display)Enter the programmed PLU, if desired and the weight with the numeric keys (8)Push seller (15)(double beep to indicate the Accumulation)

#### 8.7.2. SUSTRACTION

Push - (13)(show "-E" in the weight display)Enter the programmed PLU, if desired and the weight with the numeric keys (8)Push seller (15)(double beep to indicate the Accumulation)

#### 8.7.3. POSITIVE AND NEGATIVE MULTIPLICATION

Push + (14)(show "E" in the weight display)Enter the programmed PLU, if desired and the weight with the numeric keys (8)Push X (12)(show "P" in the weight display)If you want to subtracts press the key - (13)(show "-P" in the weight display)Type the products number(show "I")Push seller (15)(double beep to indicate the Accumulation)

#### 8.7.4. NEGATIVE MULTIPLICATION

Push - (13)(show "-E" in the weight display)Enter the programmed PLU, if desired and the weight with the numeric keys (8)Push X (12)(show "-P" in the weight display)Type the products numberPush seller (15)(double beep to indicate the Accumulation)

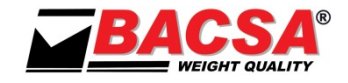

#### 8.8. <u>TOTALS</u>

The operation number 60, activates the impression of total seller. In ONLY ONE OPERATION mode (code 000900), the printing is done every operation of accumulation. In these cases you may NOT have ticket continuation.

#### 8.8.1. TOTAL WITH INVOICE

Push \*/ (11), show

TOT

Push seller (15) or SHIFT (6) seller (15).

Show seller number, total net with sign and print the ticket Double beep when closing the seller or, if the seller was closed, print COPY OF THE TICKET To exit push CE (7). Notes: If code 000880 is set, prints the totals by type of tax.

If code 000940 is set, prints on the cash receipt.

If code 000960 is set, prints the bar code.

#### 8.8.2. SIMPLIFIED INVOICE

The Order 1619/2012 concerning simplified invoice indicates that the invoice must contain:

- The data and the **VAT identification number** of the seller are to be programmed in one of the header or farewell lines.
- If there's a single **tax** just write **"TAX included"** in one of the header or farewell lines
- If there are multiple taxes we must specify the tax distribution with the taxable amount of each. To do this we have to program tax rates (see 9.15 F13 PERCENTAGES VAT), assign the tax to the families (see 9.16 F14 TYPE OF TAX ASSIGNED TO FAMILIES) and program the PLUS, associating the corresponding family and activate the tax distribution; code 000880.
- The numbers of sequential invoice, for do this we have to activate the **TAX TICKET**, code **000840**. (The first time you active it you need to delete the tax ticket; code **000767**).
- If you want to enter customer data on the invoice, we have two lines of 24 characters. While in the normal screen, press "\* /" (11) and then "F1" (4). Press the key corresponding to the seller (15) edit the first line to the VAT identification number and if you want to put the name, press "00" (9) and edit the second line. When we're finished press "F1" (4) to leave. When the ticket is printed two lines after the invoice number will be printed.

#### 8.8.3. SUBTOTAL CONSULTATION

If we want to know the total accumulated of a costumer without closing the seller Press the **key \* (10)** shows TOT

Press Seller (15) or SHIFT (6) + Seller (15).

The display show the number of the seller, Total net signed, the ticket is not printed the seller is not closed.

To exit press the **CE (7) key** or, if ther's a programmed time of total, this will be deleted automatically after this time

#### 8.8.4. INVOICE CONTINUATIÓN

Being in **TOTAL FROM A SELLER**, press the key of the seller to continue with the client. Double beep, the second by open the customer. Prints **INVOICE CONTINUATIÓN** and the previous and new operations.

#### 8.8.5. OPERATIÓN CANCELLATION

| Being in total from a vendor, | press <b>X (12),</b> show |
|-------------------------------|---------------------------|
|-------------------------------|---------------------------|

PESO PRECIO V? n? IMPORTE

Double beep, the second by opening customer.

Where V? is the seller number in which we are going to cancel the operation and n? the number of operation

Select with the **key** + (14) the operation to cancel or enter the operation number to cancel and press the **key** - (13).

Double beep, the second by cancel operation.

Continue canceling operations or press the key X (12) to exit and print the new ticket with the canceled operations.

If you have not made any cancellation the ticket is printed when you exit.

#### 8.8.6. CALCULATION OF CHANGE

Press - **(13),** show

Enter the change and press \* (10) or \* / (11), shows

Where ????? is the change to return. To print it press \* / (11). To delete or leave without calculating the change press the key CE (7).

#### 8.8.7. **TICKET COPY**

Press the key \* / (11), and press the seller (15) or SHIFT (6) and seller (15). Shows the number of the seller, the total net with sign and it's printed one copy of last ticket of this seller.

#### 8.8.8. LABEL COPY

Press the key SHIFT (6) and press the key \* (10) or \*/ (11). The scale repeats the last printed label.

#### 8.8.9. FEED PAPER PRINTER

Press the PAPER FEED key (2), hold it down while you want to feed paper into the printer

#### 8.9. STOCK CONTROL OF PLUS (MODE PRINTER)

The stock control can be performed manually from the balance at any time. To do this, while the balance show zero in displays of weight, price and amount, **press \* / (11)** and **DIRECT PLU keys**. For example, if the **PLU 1** are apples and select the PLU, the scale prints a ticket with the following format:

LINE HEADER 1 LINE HEADER 2 LINE HEADER 3 LINE HEADER 4 STOCKS PLU (kg) HOUR AND DATE PLU0001 APPLES

 Inputs:
 0.000

 Stocks:
 0.000

 Minimum:
 0.000

MINIMUM LISTING

This would be the format if you have not entered PLU entries and have not programmed minimum.

#### 8.9.1. INPUTS, OUTPUTS AND MINIMUM OF STOCK

If we make an entry of goods, modify or program minimum stock, we must go to the programming functions, select function 10 and select the number of PLU that you want to program.

#### 8.9.2. MAKE AN INPUT

1 / press "00" until the balance show F10E??????????

2 / press "+"

- 3 / enter the input of goods in grams
- 4 / Press "+" again

#### 8.9.3. MODIFY STOCK

- 1 / press "00" until the balance show F10S????????
- 2 / press "+" or "-" to increase or decrease stock.
- 3 / enter the amount of goods in grams
- 4 / Press "+" or "-" again

#### 8.9.4. PROGRAM MINIMUM

1 / press "00" until the balance show F10M?????????

2 / press "+"

- 3 / enter the minimum in grams
- 4 / Press "+" again

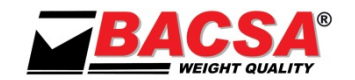

ENTRA 0.00 CAMBIO ?????

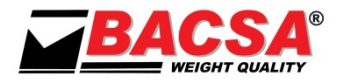

Example: Suppose the PLU number 1 that you have made an entry of 50 kg and we have programmed a minimum of 10 kg. If you press "\* /" and "DIRECT PLU 1", the scale prints the following ticket:

> LINE HEADER 1 LINE HEADER 2 LINE HEADER 3 LINE HEADER 4 STOCKS PLU (kg) HOUR AND DATE PLU0001 APPLES 50.000 Inputs: Stocks: 50.000 Minimum: 10.000

> > MINIMUM LISTING

Suppose that we made several sales of this PLU (42 kg). If you press "\* /" and "DIRECT PLU 1", the scale prints the following ticket:

> LINE HEADER 1 LINE HEADER 2 LINE HEADER 3 LINE HEADER 4 STOCKS PLU (kg) HOUR AND DATE PLU0001 APPLES

Inputs: 50.000 Stocks: 8.000 Minimum: 10.000

MINIMUM LISTING

If we make a new entry of merchandise of 30 kg you press "\* /" and "DIRECT PLU 1", the scale prints the following ticket:

|         | LINE  | HE.  | ADI | ER  | 1  |    |     |    |
|---------|-------|------|-----|-----|----|----|-----|----|
|         | LINE  | HE.  | ADI | ER  | 2  |    |     |    |
|         | LINE  | HE.  | ADI | ER  | 3  |    |     |    |
|         | LINE  | HE.  | ADI | ER  | 4  |    |     |    |
|         |       |      |     |     |    |    |     |    |
| S       | TOCKS | 5 P. | LU  | ( k | g  | )  |     |    |
| ]       | HOUR  | AN   | DI  | DAT | Έ  |    |     |    |
|         |       |      |     |     |    |    |     |    |
| P       | LU00  | 01   | AP  | PL  | ES |    |     |    |
| Inputs  |       |      |     |     |    | 30 | .00 | 00 |
| Stocks  |       |      |     |     |    | 38 | .00 | 00 |
| Minimun | n:    |      |     |     |    | 10 | .00 | 00 |
|         |       |      |     |     |    |    |     |    |

MINIMUM LISTING

#### NOTE: ALWAYS PRINTED LAST ENTRY.

IMPORTANT: When the stock of a PLU is requested; in the list of minimum PLUS will print all that are at a minimum, for example, if we ask the stock PLU 1 and PLU 2 and PLU 3 are under minimum, the ticket would be:

LINE HEADER 1 LINE HEADER 2 LINE HEADER 3 LINE HEADER 4 STOCKS PLU (kg) HOUR AND DATE PLU0001 APPLES 30.000 Inputs: Stocks: 38.000

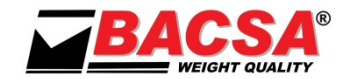

#### Minimum: 10.000

MINIMUM LISTING

| Inputs: 40.000<br>Stocks: 7.500<br>Minimum: 10.000<br>PLU0003 ORANGES<br>Inputs: 100.000<br>Stocks: 13.200<br>Minimum: 15.000                                      | PLU000                                    | 2 PEARS                                |
|----------------------------------------------------------------------------------------------------|-------------------------------------------|----------------------------------------|
| Stocks:       7.500         Minimum:       10.000         PLU0003 ORANGES         Inputs:       100.000         Stocks:       13.200         Minimum:       15.000 | Inputs:                                   | 40.000                                 |
| Minimum: 10.000<br>PLU0003 ORANGES<br>Inputs: 100.000<br>Stocks: 13.200<br>Minimum: 15.000                                                                         | Stocks:                                   | 7.500                                  |
| PLU0003 ORANGES<br>Inputs: 100.000<br>Stocks: 13.200<br>Minimum: 15.000                                                                                            | Minimum:                                  | 10.000                                 |
|                                                                                                    | PLU0003<br>Inputs:<br>Stocks:<br>Minimum: | ORANGES<br>100.000<br>13.200<br>15.000 |

#### 8.9.5. FULL LISTING

If you want a complete list of all PLUS with the dates you have to use the technical code **000 100**. To do this, with the scale showing zero on the display of weight, price and amount, press the **key "X"** for two seconds, the first screen allows us to directly select a function, press again the **key "X"** and the scale goes to show **COD**, enter the code **000 100** and the scale will print a list of the status of the scale and the list of programmed PLUS, each with its entry (last), and minimum stock, if you have programmed.

#### 8.10. CANCELLATION OF WEIGHTS PLUS (ONLY FOR MACHINES OF 20 SELLERS)

The cancellation of weight it's made to cancel operation tickets other than the latter (if it's the last ticket see section **8.8.5 OPERATIÓN CANCELLATION**).

To do this, being in operation (PLU), with weight, price and amount other than zero, then press the **key F3** and then, before a second, press the key of the corresponding seller.

The cancellation is done whenever the PLU has sufficient operations, kilos and Euros.

These cancellations are subtracted from the Grand Total, Total Seller and Total families. Are not recorded in the Grand Total daily either the list of tickets.

#### 8.11. MESSAGES D'AVERTISSEMENT

NO PAPER Show There is no paper Solution: Put paper into the printer. Show HFAD-LIP Printer head up Solution: Place the head. Show TEMPERATURE Head temperature high Solution: Turn off the scale to allow the printer gets cold. Show OUT OF MEMORY Memory full (fiscal version) Solution: Print the ticket for the totals (COD 000200 to print the list of tickets and COD 000767 to delete all tickets and empty memory). 2 MASTERS Two master machines on the network Show Solution: Correct the number of the scales on the network. Two slave machines with the same number Show 2 SLAVES Solution: Correct the number of the scales on the network. **REVIEW DATA DF** Usually occurs if the memory is broken Show Solution: If it is common, is a technical error. Show **REVIEW DATA RAM** Error in the programmed data Solution: Check the data of PLUS, the names of families and departments and the head of the ticket (000100 code). Normally don't is significant, since the machine does not delete the data, but if repeated is a technical error.

Show REVIEW WEIGHT DATA Error of the weight data Solution: Adjust the balance.

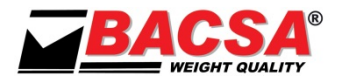

Show WEIGHT OUT OF RANGE Error in the weight converter Solution: Make sure the plate is well placed and do not touch it at all or that there is no overload. If it does not solve the problem is a technical error.

Show FILE FAIL Solution: Set the new network scales. Transmission of files over the network fails

ShowERROR CLOCKClock errorTechnical error. The scale can work, but the clock data will be wrong.

Show MAXIMUM MAT Mathematical maximum error Solution: Ask GRAND TOTAL and delete the totals.

ShowDELIVERY MALError of the ChangeSolution: We have tried to introduce a total negative change or the amount paid is less than the total. Wemust correct delivery.

ShowREMOVE TAREtare weight mistakeSolution: A PLU with tare was introduced and the balance is already tare. Tare the balance before enteringthe PLU

Show NO LABEL Solution: Place the labels on the label printer The beginning of the label is not detected

Show CONTINUOUS PAPER Need continuous paper into the Label Printer Solution: Put continuous paper into the Label Printer

ShowHEAD DATError in the transmission of data to the print head.Solution: Stop the scale to restart the label printer.If that does not help, it is a technical error. The scale can operate without print labels.

Show DEFECTIVE MEMORY Memory error on the label printer Solution: Remove the label formats or ingredients on the label, the memory may be full

Show COMMUNICATION DEFECTIVE Communication error with the label printer Solution: Error receiving the frame into the Label Printer. Reprint

Show DEFECTIVE FORMAT

Programming error in the label format. The field is incorrectly programmed or at the time of impression of this label may not get all the information. For example, PLU text and sends a transaction where there is no PLU

Solution: Press the CE key to exit the state and check the format assigned to PLU or examine the fields of the assigned label

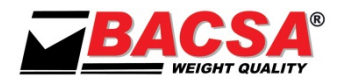

### 9. MANUAL OF FUNCTIONS AND PROGRAMMATION

#### 9.1. GENERAL

To enter in the programming functions of the equipment, press **X** [**F** $\blacktriangle$ ] (12) while test or while normal operation, keeping down for 2.5 seconds (with weight zero and without tare scheduled). To exit the programming functions press **X** [**F** $\blacktriangle$ ] (12) for 2.5 seconds or turn off the equipment.

The first screen that appears allows us to select the function number we want to program. Select it with the keyboard and press  $X[F \blacktriangle]$  (12) or press repeatedly to show it.

If the scale is in a network, the MASTER has different functions that the SLAVE. The MASTER scale has all the parameters that are common in the network while the SLAVES scales are only the parameters of such equipment.

|    | MASTER SCALE FUNCTIONS              | SLAVE |
|----|-------------------------------------|-------|
| 0  | WORKING MODES CODES                 | -     |
| 1  | PRINTING OF TOTALS FAMILIES         | -     |
| 2  | PRINTING (AND CLEAR) GREAT TOTAL    | -     |
| 4  | COMMUNICATION PROTOCOL              | IDEM  |
| 5  | DATE AND TIME                       | IDEM  |
| 7  | HEADER AND FAREWELL LINES           | -     |
| 8  | SELLERS NAMES                       | -     |
| 9  | FAMILIES NAMES                      | -     |
| 10 | PLUS PROGRAMMATION                  | -     |
| 11 | MESSAGE ADVERTISING                 | -     |
| 12 | DIRECT PLUS KEYS TO PLUS ASIGNATION | IDEM  |
| 13 | PERCENTAGE OF VAT                   | -     |
| 14 | TIPE OF VAT ASSIGNED TO FAMILIES    | -     |
| 15 | BAR CODE                            | -     |
| 16 | WEIGHT PARAMETERS                   | IDEM  |
| 17 | NETWORK SCALE NUMBER                | IDEM  |
| 18 | TARES SETTING                       | -     |
| 19 | NET SETTING FROM MASTER             | -     |
| 20 | SETTING THE IP ADDRESS OF THE SCALE | -     |
| 21 | SETTING PORT OF THE SCALE           | -     |

#### 9.2. KEYBOARD FOR RECORDING

Almost every key have in the upper right part a letter or symbol of black color. The keyboard to record texts, or modify the values of the fields, consists of these keys plus the numeric keys. There are a number of special symbols whose meaning, for recording is as follows

- C 
  INSERT A CHARACTER IN THE CURRENT POSITION
- C D DELETE A CHARACTER IN THE CURRENT POSITION
- □□ CENTER UP THE TEXT OF THE HEAD OR FAREWELL LINE (SET THE CURSOR ON THE LAST CHARACTER RECORDED)
- C INCREASES THE CHARACTER IN THE CURRENT POSITION
- C▼ DECREASES THE CHARACTER IN THE CURRENT POSITION
- **P** INCREASES A POSITION. (You can also increase a field value).
- **P**▼ DECREASES A POSITION. (You can also decrease a field value).
- **F GO** OVER THE FUNCTIONS
- S GO TO THE NEXT FIELD TO MODIFY INSIDE THE FUNCTION (THE SELECTED FIELD BLINK)

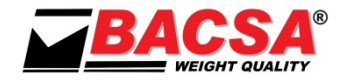

#### 9.3. FO WORKING MODES CODES

| Show | F0 COD       | Туре <b>000</b>                     |
|------|--------------|-------------------------------------|
|      | CODIG ACCESO |                                     |
| Show | F0 CLAVE 000 | Type the last three numbers of code |
|      | COD FUNCION  |                                     |

#### **TECHNICAL CODES:**

- 000100 Print the PROGRAMMATION STATUS of equipment
- 000111 Factory internal use (DON'T USE, LOST YOUR OWN INFORMATION).

#### WORKING MODES ACTIVATION CODES:

- 000800 Enables message advertising different on each scale (NET\*)
- **000820** Enables header and farewell lines different on each scale (NET \*).
- 000840 Enables save fiscal tickets (NET \*).
- **000860** Enables PLUS prices free, without protection against price change.
- 000880 Enables DETAILS VAT mode
- 000900 Enables SINGLE OPERATION mode
- 000920 Enables PLU mode.
- 000940 Enables cash receipt.
- 000960 Enables bar code

#### CODE DE DÉSACTIVATION DU MODE DU TRAVAIL:

- 000810 Disables message advertising different on each scale (NET\*)
- 000830 Disables header and farewell lines different on each scale (NET \*).
- 000850 Disables save fiscal tickets (NET \*).
- **000870** Disables PLUS prices free, without protection against price change.
- 000890 Disables DETAILS VAT mode
- 000910 Disables SINGLE OPERATION mode
- 000930 Disables PLU mode.
- 000950 Disables cash receipt.
- **000970** Disables bar code

#### **CODE LABELER:**

- 000600 Enable continuous paper into the label printer
- **000610** Disable continuous paper into the label printer
- **000620** Enable weight stable mode for label printer
- **000630** Disable weight stable mode for label printer
- 000640 Enable closed mode seller for label printer
- **000650** Disable the seller for the label printer closed
- 000660 Enable accumulation mode for the label printer
- **000670** Disable the accumulation mode for the label printer
- 000710 Print quality 0 (lowest quality).
- **000711** Print quality 1
- 000712 Print quality 2
- 000713 Print quality 3
- **000714** Print quality 4
- 000715 Print quality 5
- 000716 Print quality 6
- 000717 Print quality 7(High quality).
- **000751** Initialize label printer (for security, when the label printer does not work).

#### TICKET FISCAL CODES:

- **000200** Print the list of tickets from the scale. If any error (missing paper) occurs, re-enter and resume printing where you left off.
- **000767** Clears the list of tickets from the memory of the scale

### \* MODES IN NETWORK MUST BE MADE FROM MASTER AND WITH THE NETWORK RUNNING (SCALES INTERCONNECTED).

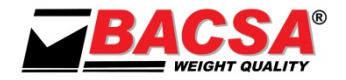

#### **DELETE CODES:**

- 000222 Delete head and farewell lines (NET \*).
- 000323 Delete labels
- **000340** Clears the list of ingredients
- 000341 Delete Format 1 label
- 000342 Delete Format 2 label
- 000343 Delete Format 3 label
- 000344 Delete Format 4 label 000345 Delete Format 5 label
- 000222 Delete the text header and farewell (NET \*).
- **000333** Delete PLUS and his properties.
- 000444 Delete the text and the VAT associated with families.
- 000555 Delete message advertising (NET \*).
- 000565 Delete key association
- 000666 Delete sellers names
- **000777** Delete the percentage of VAT rates.
- 000888 Delete Great Total

#### **!!WARNING: DELETE ALL EQUIPMENT AND PUT IT IN INITIAL STATE FROM FACTORY!!**

**000999:** Clears the grand total (GT), the serial number of the GT, the total families, the header and farewell ticket, the names of the vendors, family names, data PLUS the advertising message, the VAT rates, VAT assignment, the programmed tares, leave the default barcode, assign hot keys to their numbers PLUS deletes all label formats, clears the list of ingredients do the functions: **000222**, **000333**, **000444**, **000555**, **000565**, **000666**, **000777**, **000888**, **000810**, **000830**, **000850**, **000870**, **000890**, **000910**, **000930**, **000950**, **000970**, **000767**.

#### 9.3.1. PERSONAL SECRET CODE FOR DELETE GREAT TOTAL

The scale leaves factory with **GREAT TOTAL 9999999**. This code allows delete the **GREAT TOTAL** of the scale from the **GREAT TOTAL** printing, by pressing the **CE key (7)**.

To change the code of delete GREAT TOTAL:

| F0 COD                 | Type <b>000</b>                                                                 |
|------------------------|---------------------------------------------------------------------------------|
| CODIG ACCESO           |                                                                                 |
| F0 CLAVE 000           | Туре <b>000</b>                                                                 |
| COD FUNCION            |                                                                                 |
| SET GT<br>NUEVO CODIGO | Type six digits, between <b>100000</b> and <b>999999</b>                        |
|                        | F0 COD<br>CODIG ACCESO<br>F0 CLAVE 000<br>COD FUNCION<br>SET GT<br>NUEVO CODIGO |

#### 9.3.2. DELETE THE GREAT TOTAL BY PERSONAL SECRET CODE

| Show | F0 COD       | Type six digits from secret code |
|------|--------------|----------------------------------|
|      | CODIG ACCESO |                                  |

The scale print the GREAT TOTAL y reset it. If the secret code does not act, indicates that the scale has been manipulated.

#### 9.4. F1 PRINTING TOTAL FAMILIES

Show F1 FD IMPRESIÓN FA Press the key \*/ (11)

#### 9.5. F2 PRINTING GREAT TOTAL

Show F2 GT Press the key \*/ (11) IMPRESIÓN GT

PRINTING THE "OPERATION CANCELLED": Press the key \* (10). TOTAL DAILY BY THE SELLER OF THE LAST 40 DAYS: Press the key T (5). DELETE THE GRAND TOTAL (if the delete code is 999999): Press the key CE (7).

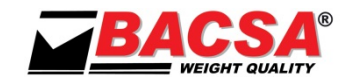

#### 9.6. F4 COMMUNICATION MODES

```
Show
```

F4 R 1 V ? COMUNICACIÓN Press the key + ▲ (14) or - ▼ (13)

Press the key **00**  $S \blacktriangle$  (9) to move between fields and enter the new registry value using the numeric keypad. The registers are:

- R1: modes of serial communication (RS232), values of 0-5.
- R2: total sleep time, values from 0 to 20 (0 no turn off the total).
- R3: display time of the programmed PLU when no weight, values from 0 to 20 (0 no programmed PLU).
- R4: display time of the not programmed PLU values from 0 to 20 (0 does not clear the not programmed PLU, you must press CE (7)).
- R5: display time of the open sellers, values from 0 to 20 (0 no display the open sellers). To display open sellers when there's a display time, you must press the key F1 (5).
- R6: time duration of the buzzer, values from 0 to 10 (0 no buzzer).
- R7: display time of the amount (REMOVE GOODS), values from 0 to 10 (0 does not clear the amount you have to press the key CE (7).
- R8: SCANNER reading mode: 0 normal codes, 1 codes with weight and 2 codes with amount.

As for the RS223 communication modes, there are six modes (always N81):

#### N never sends data.

#### C complete & continuously mode:

- Frame <02>XXXX.XXXgXXXX.XXXRXXXXX.XXEXXXXX.XXIXXVXXXXP<byte>L<03>
- Where <02> is start of transmission, g is the weight in kg with decimals, R is the tare in kg with decimals, E is the price with decimals, I is the amount with decimals, V seller number, P PLU number, L is operation and status byte and <03> is end of transmission.
- In the operation and status byte, the first four bits indicate the type of operation and the last four of the state flags:

| bit7 | bit6 | bit5 | bit4 | type of operation | bit3 | bit2 | bit1 | bit0   |
|------|------|------|------|-------------------|------|------|------|--------|
| 0    | 0    | 0    | 1    | no operation      | zero | tare | pmin | pfixex |
| 0    | 0    | 1    | 0    | PPI operation     |      |      |      |        |
| 0    | 0    | 1    | 1    | K operation       |      |      |      |        |
| 0    | 1    | 0    | 0    | K- operation      |      |      |      |        |
| 0    | 1    | 0    | 1    | X operation       |      |      |      |        |
| 0    | 1    | 1    | 0    | X- operation      |      |      |      |        |
| 0    | 1    | 1    | 1    | TOT operation     |      |      |      |        |
| 1    | 0    | 0    | 0    | open seller       |      |      |      |        |
| 1    | 0    | 0    | 1    | GRAND TOTAL       |      |      |      |        |

#### E stable weight mode:

- Frame <02>XXXX.XXXgXXXX.XXXR<03>
- Where <02> is start of transmission, g is the weight in kg with decimals, R is the tare in kg with decimals and <03> is end of transmission.

#### OP by operation mode:

- Frame <02>XXXX.XXXgXXXX.XXXRXXXXX.XXEXXXXX.XXIXXVXXXXP<03>
- Where <02> is start of transmission, g is the weight in kg with decimals, R is the tare in kg with decimals, E is the price with decimals, I is the amount with decimals, V seller number, P PLU number and <03> is end of transmission.

#### DS on request always mode:

- The computer can send two commands: P<CR> to ask for weight o I<CR> to ask for weight, price and amount.
- Frame weight \_XXXX.XXXg
- Where \_ are white spaces and g is the weight in kg with decimals
- Frame WPA <02>XXXX.XXXgXXXX.XXXRXXXXX.XXEXXXXX.XXIXXVXXXXP<03>

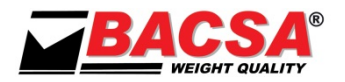

• Where <02> is start of transmission, g is the weight in kg with decimals, R is the tare in kg with decimals, E is the price with decimals, I is the amount with decimals, V seller number, P PLU number and <03> is end of transmission.

#### DE on request with stable weight mode:

- The computer can send two commands: P<CR> to ask for weight o I<CR> to ask for weight, price and amount.
- Frame weight \_XXXX.XXXg
- Where \_ are white spaces and g is the weight in kg with decimals
- Frame WPA <02>XXXX.XXXgXXXX.XXXRXXXXX.XXEXXXXX.XXIXXVXXXXP<03>
- Where <02> is start of transmission, g is the weight in kg with decimals, R is the tare in kg with decimals, E is the price with decimals, I is the amount with decimals, V seller number, P PLU number and <03> is end of transmission.

#### 9.7. F5 DATE AND TIME

| Show | F5 H ? M ?  | Press the key <b>00 S </b> (9) to change field |
|------|-------------|------------------------------------------------|
|      | D ? M ? A ? | Type the new value with the numerical keys     |

#### 9.8. <u>F6 MENU OF FORMATS OF LABELS</u>

Show F6 and a menu with the following options:

- Select Format
- Creating Format
- Copy Format
- Editing Format
- Modes

Press the **\*(10) key** or **\* / (11) key** to move through the menu and when we are on the desired option, press the **F4 key**. To exit, press the **F2 key**.

#### 9.8.1. SELECT FORMAT

It allows selecting one of the programmed formats into the scale to copy, edit or delete. Press the **\*(10)** key or **\* / (11)** key to move for the formats and press the F4 key to select it.

If we want to remove a format, press the V1 (C) key to confirm and press the F4 key.

#### 9.8.2. CREATING FORMAT

Display a menu where you can set the height, width and name of the label (the number is automatically assigned).

Press the key **00** S  $\blacktriangle$  (9) to change field.

The height of the label can be changed by pressing the **keys** \* (10) or \* / (11), if you press the **F3 key**, the scale automatically detects the top of the label

The width of the label can be changed by pressing the keys \* (10) or \* / (11).

Press the key **00** S  $\blacktriangle$  (9) to change field.

Enter the new name with the alphanumeric keypad.

To confirm press the **F4 key**.

#### 9.8.3. COPY FORMAT

If we want to create a similar label to one that is already designed, we can copy the label and make small changes instead of creating it again.

To do this first select the format to copy and press the F4 key to validate.

Press the keys \* (10) or \* / (11) to select "COPY FORMAT" and press the F4 key to make the copy. An identical format to the selected it does generate with the name "formato\_c".

#### 9.8.4. EDITING FORMAT

If you want to edit a format, you must first select it and press the F4 key to validate Press the **keys** \* (10) or \* / (11) to select "EDITING FORMAT" and press the F4 key to access editing. This opens a menu to add items to the label.

This procedure is explained in the manual of the design of the label on the CD which goes with the scale. Although you can edit any type of label; is more comfortable do it with the DESIGNER LABEL program also included on the CD.

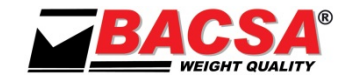

#### 9.8.5. MODES

Display a menu where you can change the units of measurement (mm, inches, or pixels), the conversion factor of the second currency, and the second decimal currency. Press the key **00 S**  $\blacktriangle$  (9) to change field.

The units of measure can be changed by pressing the **key** \* (10) or \* / (11). The conversion factor of the second currency is introduced with the numeric keypad. The second decimal currency can be changed by pressing the **key** \* (10) or \* / (11). To confirm, press the **F4 key**.

#### 9.9. F7 HEADER AND FAREWELL LINES

| Show        | F7 L ? N ?                    | Press the key 00 S 🔺 (9) to change field                             |
|-------------|-------------------------------|----------------------------------------------------------------------|
|             | ?                             | Type the new value with the numerical keys                           |
| where: L    | Line number                   | Values 1 to 6 (numerical keys).                                      |
|             |                               | 1 - first header line (*)                                            |
|             |                               | 2 - second header line (*)                                           |
|             |                               | 3 - third header line                                                |
|             |                               | 4 - fourth header line                                               |
|             |                               | 5 - first farewell line                                              |
|             |                               | 6 - second farewell line                                             |
| where: N    | Net machine number            | Values 0 to 9 (numerical keys).                                      |
|             | Text field (24 characters)    | text keyboard (**)                                                   |
| (*)These li | nes are always printed in dou | ible size                                                            |
| (**)Charact | ters from 032 till 169 and 2  | 13 (€) (see ASCII table in page 21). To access characters not in the |

keyboard press the key \* (10) or \*/ (11)

Note: For a sample of the header, move to the field L and press the \* / (11) key.

#### 9.10. F8 SELLERS NAMES

| Show         | F8 V ?                      | Press the key <b>00 S 🔺 (9)</b> to change field                      |
|--------------|-----------------------------|----------------------------------------------------------------------|
|              | ?                           | Type the new value with the numerical keys                           |
| where: V     | Seller number               | Values 1 to 20 (12 at 12V) (numerical keys).                         |
|              | Text field (16 characters)  | text keyboard (*)                                                    |
| (*) Characte | ers from 032 till 169 and 2 | 13 (€) (see ASCII table in page 21). To access characters not in the |

keyboard press the key \* (10) or \*/ (11)

#### 9.11. F9 FAMILIES NAMES

| Show     | F9 F ?                                      | Press the key <b>00 S  (9)</b> to change field        |
|----------|---------------------------------------------|-------------------------------------------------------|
|          | ?                                           | Type the new value with the numerical keys            |
| where: F | Family number<br>Text field (16 characters) | Values 1 to 30 (numerical keys).<br>text keyboard (*) |
|          | . ,                                         |                                                       |

(\*) Characters from 032 till 169 and 213 ( $\in$ ) (see ASCII table in page 21). To access characters not in the keyboard press the key \* (10) or \*/ (11)

#### 9.12. F10 PLUS PROGRAMMATION

| Show                         | F10 N ?<br>?                                                                                                    |
|------------------------------|----------------------------------------------------------------------------------------------------|
| Where N is t<br>Press the ke | the number of PLU: values from 1 to 2000 (keypad) or + <b>keys ▲ (14)</b> or - ▼ <b>(13)</b><br>y <b>00 S ▲ (9)</b> to change field. |
| Show<br>Where P is t         | F10 P ?<br>?<br>he price of PLU: 5 digits (numeric keyboard).                                                                        |

Press the key **00 S**  $\blacktriangle$  **(9)** to change field Show F10 F?

?

Text field (24 characters) text keyboard (\*) (\*) Characters from 032 till 169 and 213 ( $\in$ ) (see ASCII table in page 21). To access characters not in the keyboard press the key \* (10) or \*/ (11)

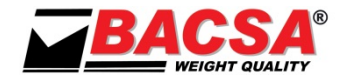

NOTE: If you wish to cancel a text, write the character " " code (032) in the first position. Press the key **00 S**  $\blacktriangle$  (9) to change field.

Show

F10 M ? ?

Mode and type of PLU: 0-3; keys +  $\blacktriangle$  (14) o -  $\blacktriangledown$  (13)

- Type 0: weighed and unprotected
- Type 1: weighed and protected
- Type 2: not weighed and unprotected
- Type 3: not weighed and protected

Press the key **00 S** (9) to change field

Show F10 T ? ?

Where T is the tare associated PLU: 5 digits (numeric keyboard) or press the **T key (5)** and placed on the plate to tare weight. Press the **T key (5)** again to exit. Press the key **00 S**  $\blacktriangle$  **(9)** to change field.

Show F10 F ?

? Where F is the family of PLU: values 1-30 (keypad).

Press the key **00** S  $\blacktriangle$  (9) to change field.

Where E is the amount of goods entered the last time. Press the **+ key (14)** to add an entry, enter the amount of goods and re-press the same key to confirm.

Press the key **00 S**  $\blacktriangle$  (9) to change field.

Where S is the stock that we have of PLU, press the **+ key (14)** or the **- key (13)** to add or remove stocks from inventory and press again the same key to confirm.

Press the key **00** S  $\blacktriangle$  (9) to change field.

Where M is the minimum amount of goods we want, press the **+ key (14)** to modify and re-press the same key to confirm.

Press the key **00** S  $\blacktriangle$  (9) to change field.

Display a screen with information about the PLU where you can select the format with **keys + (14)** or **- (13)**. Select the desired format and press the **F4 key** to validate.

Change the field on the previous screen to select the ingredients (if has added a list of ingredients from the computer). We can see the ingredients with **keys + (14)** or **- (13)**.

To add ingredients, press the **F3 key** to open a menu where you can move using the **+ (14) key** or **- (13) key**. Select the desired ingredient and press the **F4 key** to validate.

Press the key **00** S  $\blacktriangle$  (9) to change field.

Show F10 D ????

Where D is the expiration date of the PLU: values 1-9999 (keypad). Press the key **00 S**  $\blacktriangle$  (9) to change field.

Show

TEXTO UNO

F10 1

Text associated with the PLU 1 (24 characters), keyboard text (\*)

(\*) Characters from 032 till 169 and 213 (€) (see ASCII table in page 21). To access characters not in the keyboard press the key \* (10) or \*/ (11)

Press the key **00** S  $\blacktriangle$  (9) to change field.

TEXTO DOS

Text associated with the PLU 2 (24 characters), keyboard text (\*) (\*) Characters from 032 till 169 and 213 (€) (see ASCII table in page 21). To access characters not in the keyboard press the key \* (10) or \*/ (11)

**NOTE 1:** If the scale has a SCANNER (option) and read a bar code being anywhere of the F10 function, the scale will assign this barcode to the PLU and will give an audible indication. If you want to see and/or edit manually, press the **key shift (6)** and **key 00 (9)**, being in any point in the F10 function, then the text disappears and the value of PLU barcode appears. If you press again the **key shift (6)** and **key 00 (9)**, the menu come back to the previous state.

The type of bar code can be type 0 normal (not weight), type 1 normal and codes with the last five digits representing the weight (must start with 2) and normal type 2 and codes with the last five digits representing the amount (must start with 2).

**NOTE 2:** To enter manually a barcode EAN8, insert first five zeros, then the bar code.

**NOTE 3:** On the PLUS edition, to see the status of a PLU, station oneself in the field number of the PLU and press the **key \* / (11).** 

**NOTE 4:** If you wish to cancel a text, write the character " " code (032) in the first position.

#### 9.13. F11 MENSSAGE ADVERTISING

| Show | F11 N ?        | Press the key <b>00 S </b> (9) to change field |
|------|----------------|------------------------------------------------|
|      | ?              | Type the new value with the numerical keys     |
|      | M PUBLICITARIO |                                                |

Where N is the net machine number: values 0 to 9 (numerical keys).Text field (63 characters)keyboard text (\*)

(\*) Characters from 032 till 169 and 213 ( $\in$ ) (see ASCII table in page 21). To access characters not in the keyboard press the key \* (10) or \*/ (11)

#### 9.14. F12 DIRECT PLUS KEYS TO PLUS ASIGNATION

| Show         | F12 T ? N ?           | Press the key <b>00 S </b> (9) to change field     |
|--------------|-----------------------|----------------------------------------------------|
|              | TECLAS PLUS           | Type the new value with the numerical keys         |
| Where T is t | he direct key number  | Direct PLU key and SHIFT + direct PLU key          |
| N is the PLU | number assigned to th | e key Numerical keys or keys + ▲ (14) and - ▼ (13) |

#### 9.15. F13 PERCENTAGE OF VAT

| Show         | F13 N ? V ?              | Press the key <b>00 S (9)</b> to change field |
|--------------|--------------------------|-----------------------------------------------|
|              | PORCENT IVA              | Type the new value with the numerical keys    |
| Where N is t | he number of VAT         | values from 1 to 5 (keypad)                   |
| Where V is t | ne value of the VAT rate | e values from 0 to 99.99% (keypad)            |

#### 9.16. F14 TYPE OF VAT ASSIGNED TO THE FAMILIES

Show F14 F ? I ? IVA FAMILIA Where F is the number of family Where I is the VAT rate

F15

Press the key **00 S ▲ (9)** to change field Type the new value with the numerical keys values 1-30 (keypad) values from 1 to 5 (keypad)

#### 9.17. F15 BAR CODE PARAMETERS PROGRAMMATION

Show

25MVCCCIIIII

25MVCCCIIIII is the default bar code, enter the new values with the keyboard text.

#### MEANINGS: • Digi

- Digit (0 à 9) Literal presentation of digit.
- Character V Seller number.
- Character C Number of ticket of the seller.
- Character L PLU number (single operation).
- Character F Family number (single operation).
- Character O Operation number of the seller.
- Character W Weight (single operation).
- Character P Price (single operation).
- Character I Net Amount.
- Character M Number of Scale.
- Character T Tare (single operation).
- Character G Code aassociated with the PLU (single operation).

There is no minimum or maximum limit of repetition or size of the fields. If they exceed, are supplemented with zeros, and by default, presents the least significant digits. In case of typing any character without meaning in the bar code is printed a 0.

Example: The Code (250VCCCIIIIII) of a scale with the seller number 4, in the client number 39, which has bought valued at € 25.60. Generates the code 250403902560X (X is a digit of control and non-programmable to calculate the processor)

NOTE: The net negative amounts do not generate bar code

#### 9.18. F16 WEIGHT PARAMETERS PROGRAMMATION

This function can be performed by AUTHORIZED PERSONNAL ONLY AND IT'S ACTIVATE UNDER ONE ELECTRONIC KEY.

#### 9.19. F17 NET MACHINE NUMBER PROGRAMMATION

Show F17 N ? Values 0-9 (keypad)

NUMERO RED Type the new value with the numerical keys

The master equipment must be the number 0. There should be no two equipments with the same number in the network. If there is only one in network must be always zero.

#### 9.20. F18 PROGRAMMATION DE TARES

ShowF18 N ? T ?Values 1-10 (keypad)TARAS PROGPress the key **00 S ▲ (9)** to change field

The new tare value can be introduced by two ways:

- Enter the new value, using the numeric keypad, that is less than the maximum range of machine (for example, to introduce **1.3 kg** press the **1 key**, the key **00'** and the key **3**).
- Weighing one container for perform the Tara. Press the **key T (5)** to enter in weight, put the weight on the plate and press the **key T (5)** again.

#### 9.21. F19 NETWORK SETTING FROM MASTER SCALE

Show F19 PR RED Press the key \*/ (11) PROG RED

Will be programmed every scale on the network, making three data downloads from the MASTER scale: RAM memory, DataFlash memory and FISCAL memory, if it is enabled.

#### 9.22. F20 SETTING THE IP ADDRESS OF THE SCALE

If the scale has the option of Ethernet, the scale functions as a web server, so you can access it from the browser on your PC and edit and read the data from the scale (PLU, grand totals, etc. ). You will need to define the parameters of the scale to be accessible on your local network (LAN).

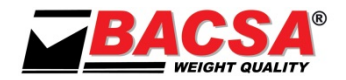

You should know the following: IP address of the router (IP GATE): Subnet mask (IP MASK): A free IP address for the scale (IP ADDRESS):

Example: 192.168.1.1 Normally: 255.255.255.0 Example: 192.168.1.10

| Show | IP ADDR 192 | Press the key <b>00 S 🔺 (9)</b> to change field |
|------|-------------|-------------------------------------------------|
|      | ,168, 1, 10 | Type the new value with the numerical keys      |
| Show | IP GATE 192 | Press the key <b>00 S  (9)</b> to change field  |
|      | ,168, 1, 1  | Type the new value with the numerical keys      |
| Show | IP MASK 255 | Press the key <b>00 S 🔺 (9)</b> to change field |
|      | ,255,255, 0 | Type the new value with the numerical keys      |

You must press the X key [F  $\blacktriangle$ ] (12) to save the changes in memory. New address will be considered after a power cycle of the scale.

**NOTE:** Some antivirus or versions of them, do not allow the connection for testing. We recommend that you disable antivirus and in some cases, the Windows firewall.

Open your browser, type in the search bar the IP address of the scale and you can see the menu to inquiries and set the scale.

There is a separate manual to explain the operation of the Web page and an Excel spreadsheet to schedule PLUS a more convenient way.

#### 9.23. F21 SETTING THE PORT OF THE SCALE

| Show | F21 P  | 80 |
|------|--------|----|
|      | PUERTO | IP |

Enter the port using the numeric keypad Use port 80 for direct connection and port 8080 for other

#### 9.24. TABLE OF CHARACTERS

| 032 | (SPACE) | 061 | = | 090 | Z  | 119 | w       | 148 | ö |
|-----|---------|-----|---|-----|----|-----|---------|-----|---|
| 033 | !       | 062 | > | 091 | [  | 120 | х       | 149 | ò |
| 034 | u       | 063 | ? | 092 | ١. | 121 | у       | 150 | û |
| 035 | #       | 064 | @ | 093 | ]  | 122 | z       | 151 | ù |
| 036 | \$      | 065 | Α | 094 | ^  | 123 | {       | 152 | ÿ |
| 037 | %       | 066 | В | 095 | _  | 124 |         | 153 | Ö |
| 038 | &       | 067 | С | 096 | `  | 125 | }       | 154 | Ü |
| 039 | 1       | 068 | D | 097 | а  | 126 | ~       | 155 | ø |
| 040 | (       | 069 | E | 098 | b  | 127 | (SPACE) | 156 | £ |
| 041 | )       | 070 | F | 099 | с  | 128 | Ç       | 157 | Ø |
| 042 | *       | 071 | G | 100 | d  | 129 | ü       | 158 | × |
| 043 | +       | 072 | н | 101 | e  | 130 | é       | 159 | f |
| 044 | ,       | 073 | I | 102 | f  | 131 | â       | 160 | á |
| 045 | -       | 074 | J | 103 | g  | 132 | ä       | 161 | í |
| 046 |         | 075 | К | 104 | h  | 133 | à       | 162 | Ó |
| 047 | 1       | 076 | L | 105 | i  | 134 | å       | 163 | ú |
| 048 | 0       | 077 | М | 106 | j  | 135 | Ç       | 164 | ñ |
| 049 | 1       | 078 | Ν | 107 | k  | 136 | ê       | 165 | Ñ |
| 050 | 2       | 079 | 0 | 108 | 1  | 137 | ë       | 166 | a |
| 051 | 3       | 080 | Ρ | 109 | m  | 138 | è       | 167 | • |
| 052 | 4       | 081 | Q | 110 | n  | 139 | ï       | 168 | ć |
| 053 | 5       | 082 | R | 111 | 0  | 140 | î       | 169 | i |
| 054 | 6       | 083 | S | 112 | р  | 141 | ì       | 213 | € |
| 055 | 7       | 084 | Т | 113 | q  | 142 | Ä       |     |   |
| 056 | 8       | 085 | U | 114 | r  | 143 | Å       |     |   |
| 057 | 9       | 086 | V | 115 | s  | 144 | É       |     |   |
| 058 | :       | 087 | W | 116 | t  | 145 | æ       |     |   |
| 059 | ;       | 088 | X | 117 | u  | 146 | Æ       |     |   |
| 060 | <       | 089 | Y | 118 | v  | 147 | ô       |     |   |

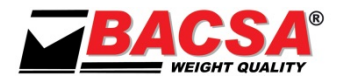

### **10. EQUIPMENT CONNECTIONS**

10.1. RS232 CONNECTOR (OPTIONAL)

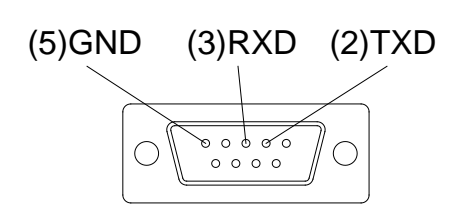

**10.2.** INTERCONNECTION CONNECTOR (OPTIONAL)

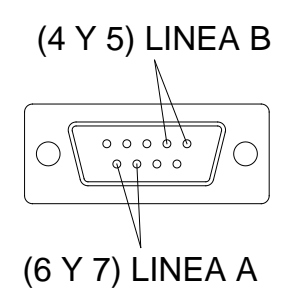

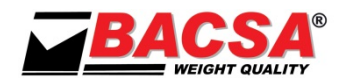

### **11. MAINTENANCE**

#### 10.3. CLEANING

- Before cleaning the equipment disconnect from the power.
- The equipment has plastics materials. To perform the cleaning, never use gasoline, thinners or other chemicals products, since it could change the colour and damage the surface of these materials.
- Avoid using insecticides spray, some contain chemicals that could distort the covers.
- Clean the body of the equipment with a soft, clean cloth for cleaning difficult stains, use a wet cloth in a solution of mild soap and water
- For cleaning use a cloth soaked blankets (not wet) in a mild solution of soap and water.

#### 10.4. PAPER REFIL

### TO CHANGE MODE TICKETS TO LABEL MODE AND VICE VERSA Press "♥" AND "ひ" (IF SYMBOL 11 IS LIT THE LABELING MODE IS ON)

The printer can use continuous paper or labels.

To change the paper in the suspended scale, simply pull the handle to open the door and have access to the printer, and in the desk scales pulled sideways handle to leave the block printer and access.

Once we have access to the printer to release the head to change the paper as shown in the following diagram:

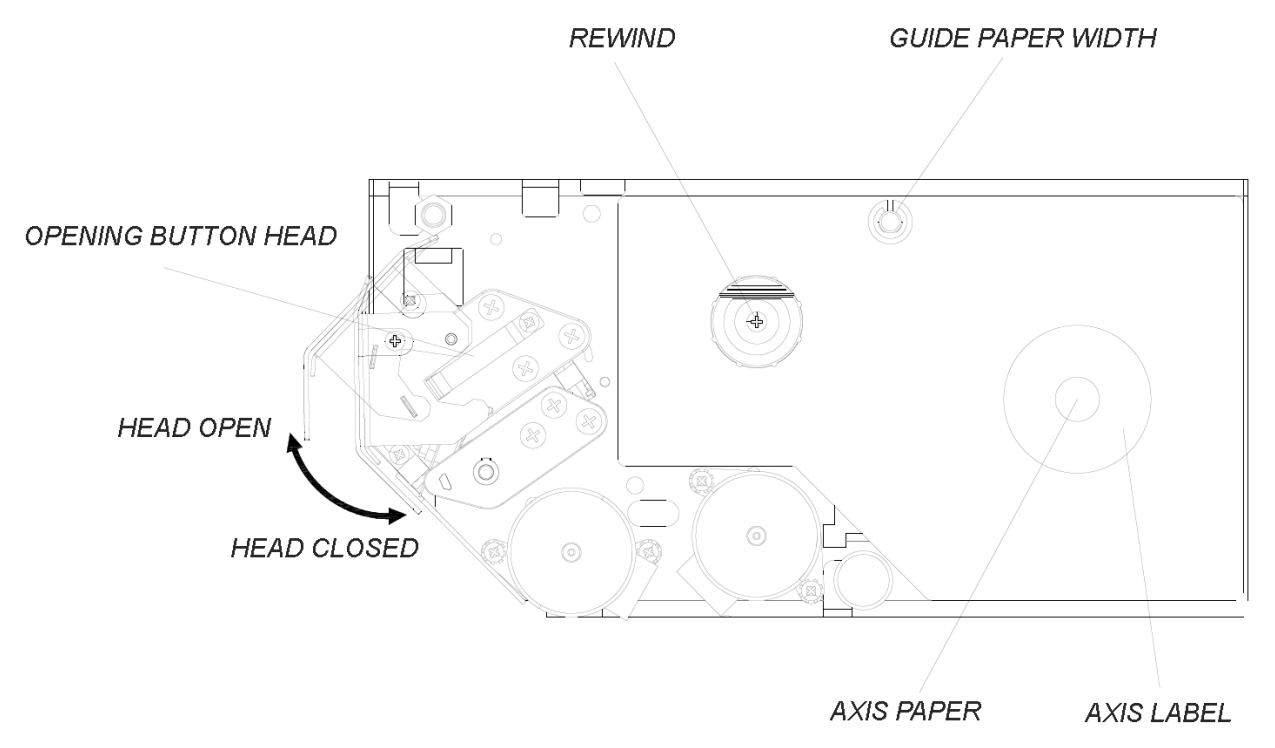

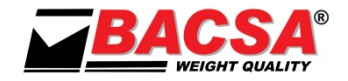

#### **10.4.1. CHARGING ROLLER LABEL**

ROLL LABELS USING A LARGE SUPPORT MAXIMUM 63 MM AND DIAMETER MAXIMUM OF 80 MM.

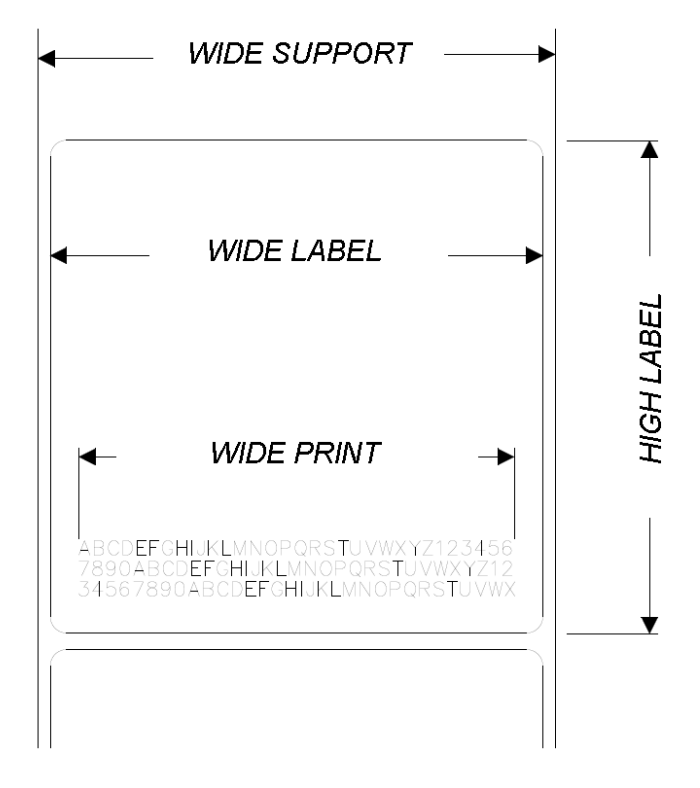

- 1. OPEN THE DOOR OF THE LABEL MACHINE BY PULLING THE DOOR HANDLE.
- 2. RELEASE THE PRINT HEAD PRESSING THE HANDLE OF OPENING OF THE PRINT HEAD.
- 3. PLACE THE AXIS OF THE ROLL OF LABELS
- 4. CLEAR THE FIRST LABELS OF THE NEW ROLL OF LABELS AND TO PLACE IT IN THE AXIS OF THE ROLL OF LABELS
- 5. PASS THE PAPER AS INDICATES ON THE FIGURE:

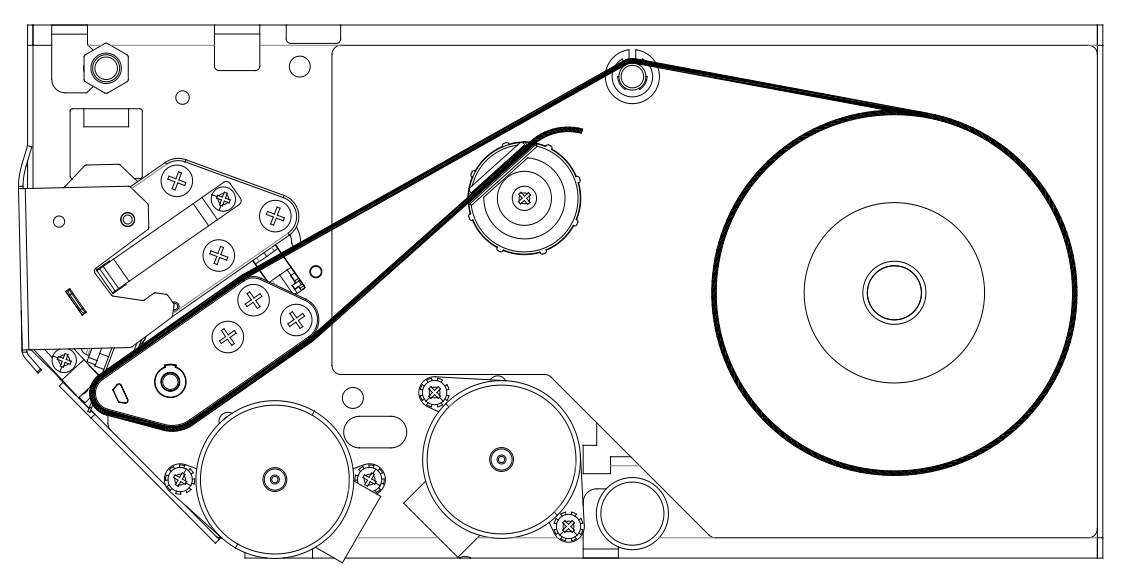

6. ADJUST THE WIDE GUIDE OF PAPER SO THAT THE LABEL REMAINS WITHOUT WIDTH AND WITHOUT WRINKLING THE SUPPORT

### NOTE: START PRINTING IS LOSING A LABEL UNTIL THE MACHINE DETECTED THE BEGINNING OF THE SAME.

The printer can use a continuous paper to test while we're designing labels by choosing the code 000600 (000610 code to disable).

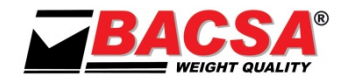

#### **10.4.2. LOAD CONTINUOUS PAPER**

#### USE THERMAL PAPER WITH WIDE OF 58MM AND MAXIMUM DIAMETER OF 60MM

- 1. OPEN THE DOOR OF THE LABEL MACHINE BY PULLING THE DOOR HANDLE.
- 2. RELEASE THE PRINT HEAD PRESSING THE HANDLE OF OPENING OF THE PRINT HEAD.
- 3. CLEAR THE AXIS OF THE ROLL OF LABELS IF THIS EXIST
- 4. PASS THE PAPER AS IT'S INDICATED IN THE FIGURE:

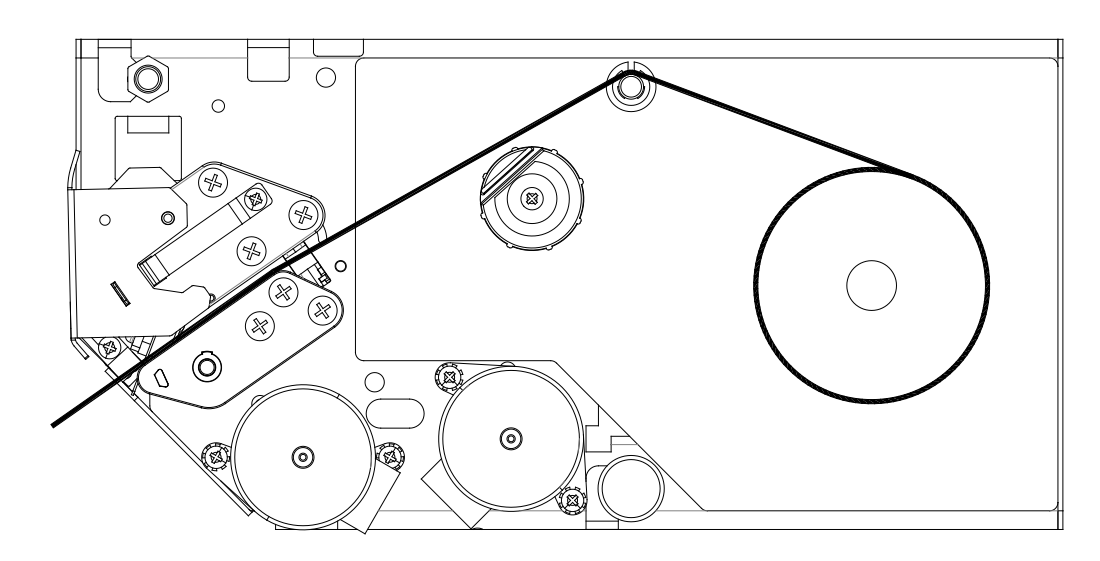

5. ADJUST THE WIDE GUIDE OF PAPER SO THAT THE PAPER REMAINS WITHOUT WIDTH AND WITHOUT WRINKLING THE SUPPORT

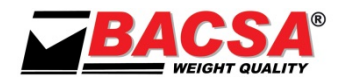

### **12. WHAT TO DO IN CASE OF FAILURE**

#### BEFORE YOU CALL FOR TECHNICAL ASSISTANCE, MAKE SURE:

#### 1. THE EQUIPMENT NOT LIGHT

- If your equipment does not turn on, verify the power.
- Make sure the power cord is connected to the plug from the outlet.
- Make sure the power switch is in on position.
- Check fuse.

#### 2. THE EQUIPMENT SHOW [ -0- ]

- Check for any goods on the platform.
- Check for air flow.

#### 3. THE EQUIPMENT SHOW [ ERR DATOS DS ]

• Check the equipment recording.

#### 4. THE EQUIPMENT HAS ANY OTHER KIND OF ERROR (SEE SECTION 8.9)

- If it is an error handling is solved by pressing "CE" or performing the indicated action..
- Any other type of error check with technical service.

#### TO CONTACT THE NEAREST SERVICE, CALL YOUR DEALER OR TELEPHONE +34 96 150 09 11.

| DEALER - |  |
|----------|--|
|          |  |
|          |  |
|          |  |
|          |  |
|          |  |
|          |  |

VERSIÓN 14.09.18

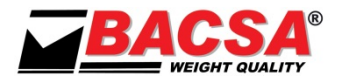